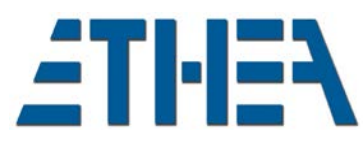

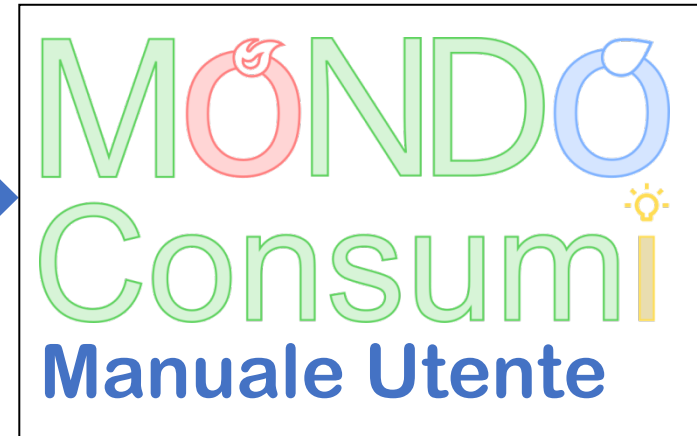

(ver. 1.6.0)

Copyright © 2022-2023 – Ethea S.r.l.

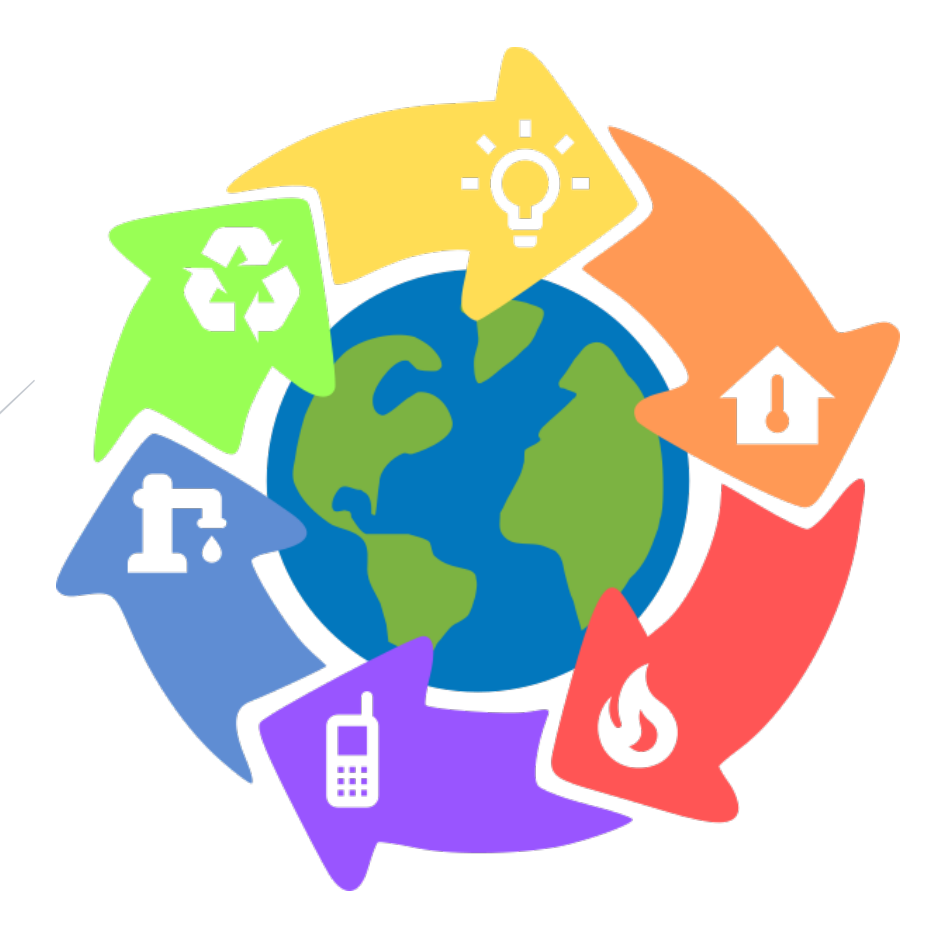

ETHEA SRL Via S. CECILIA 4 - 20061 Carugate (MI)

# **ETHEN**

# INDICE DEI CONTENUTI

| DESCRIZIONE DEL PRODOTTO                              | 2  |
|-------------------------------------------------------|----|
| Riepilogo funzionalità di MONDO Consumi               |    |
| RIEPILOGO FUNZIONALITÀ DI MONDO REPORT                | 2  |
| MANUALE: MONDO CONSUMI (APPLICAZIONE DESKTOP)         | 4  |
| Accesso e autenticazione                              |    |
| Aggiornamento versione e database                     | 4  |
| HomePage e navigazione                                | 4  |
| HomePage                                              |    |
| Navigazione nell'applicazione                         | 5  |
| Struttura di una funzione                             | 6  |
| CONFIGURAZIONE DEL SISTEMA                            |    |
| Funzionalità del sistema e "contesti"                 |    |
| Aree di attività (contesti)                           |    |
| IMPORTAZIONE DEI DATI                                 |    |
| Regole di importazione                                |    |
| Operazioni di importazione (con Wizard)               |    |
| RIEPILOGO COSTI                                       |    |
| Configurazione ripartizione costi dei Centri di Costo |    |
| Archivio Fatture e Consumi                            |    |
| Archivio Fatture e Consumi / Elenco                   |    |
| Archivio Fatture e Consumi / Scheda                   |    |
| Archivio Dettaglio Costi                              |    |
| Archivio Dettaglio Costi / Elenco                     |    |
| Archivio Dettaglio Costi / Scheda                     |    |
| Riepilogo Costi in Excel                              |    |
| ARCHIVIO FATTURE ELETTRONICHE E IMPORTAZIONE          | 23 |
| Fatture Elettroniche / Elenco                         |    |
| Fatture Elettroniche / Scheda                         |    |
| Fatture Elettroniche / Dettagli                       |    |
| SUPPORTO ONLINE                                       |    |

# **ETHEN**

# **DESCRIZIONE DEL PRODOTTO**

MONDO Consumi è un insieme di applicativi/tools per la gestione dei consumi comunali, di tutte le tipologie di consumi, quali: Luce, GAS, Teleriscaldamento, Acqua, Telefoni fissi, Telefoni mobili, Rifiuti.

Gli applicativi che vengono forniti sono 3:

MONDO Consumi: gestionale Desktop dati dei consumi con ripartizione per centri di costo

MONDO Report Manager: tool Desktop di creazione e configurazione dei report

MONDO Report WEB: applicazione WEB per l'esecuzione dei report

# Riepilogo funzionalità di MONDO Consumi

**MONDO Consumi** è un database centralizzato in cui confluiscono tutti i dati relativi ai costi dei consumi del comune, oltre a informazioni legate alla transizione luce/LED.

Le principali funzioni sono:

- > Censimento dei fornitori/contratti di fornitura
- > Censimento degli immobili del comune
- Censimento delle utenze: contratto + immobile di ubicazione
- Gestione struttura CDC (Centri di Costo)
- > Definizione ripartizione costi per Utenze/Centri di Costo
- Importazione file txt o csv o excel dei file di riepilogo dei fornitori, con "regole" di importazione personalizzate
- > Importazione file xml delle fatture elettroniche dei fornitori, con "regole" di importazione personalizzate
- > Allineamento dati importati da txt o csv o excel con fatture elettroniche acquisite
- Calcolo/Ripartizione costi
- > DataEntry per completare dati mancanti (es. consumi) con anteprima fattura e allegati contestuale
- Esportazione riepilogo in Excel costi suddiviso per CDC
- Sestione di tutte le tabelle parametriche e di conversione dati (es.codici IVA).
- Profilazione utenti per gestione specifica in basa alla tipologia di consumo

# Riepilogo funzionalità di MONDO Report

**MONDO Report** è lo strumento pensato per rendere più efficiente e semplice la gestione dei Report estratti dal database di MONDO Consumi, database dei sistemi informativi, sfruttando il formato di file di Microsoft<sup>©</sup> Excel, come sistema per la definizione dei modelli ("template") di output. I punti salienti del prodotto sono:

Facilità di progettazione e disegno dei Report, che può essere svolta direttamente dal personale interno IT

Selezione facilitata dati di input (connessione diretta ai Data Dictionary e fonti di dati eterogenee, attraverso la configurazione di insiemi di "metadati")

Produzione di output in formato Excel, PDF o CSV (con utilizzo di "modelli" avanzati per

raggruppamenti, subtotali/totali, filtri, grafici integrati, tabelle pivot, ecc...)

Organizzazione dei report (in categorie e gruppi per un accesso facilitato)

Utilizzabilità via WEB (tramite browser o tablet/responsive)

Il prodotto è stato interamente sviluppato da ETHEA S.R.L., che è partner di DIGONOS S.R.L.

Il prodotto MONDO Report è costituito da 2 Tool principali:

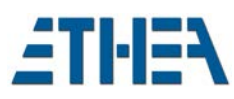

MONDOReport Manager (applicazione Windows ad uso degli utenti esperti / IT) MONDOReport Runner (applicazione WEB ad uso degli utilizzatori finali)

La configurazione di **MONDO Report** si compone dei seguenti moduli applicativi per ciascun Tool:

#### MONDOReport Manager:

- > DATA BUILDER: per definire la struttura del report
- > LAYOUT DESIGNER: per definire il modello di output del report
- > REPORT ORGANIZER: per organizzare i report nei menu
- REPORT PLAYER: è il motore di esecuzione dei report

## MONDOReport Runner:

- > REPORT SELECTOR: per selezionare il report da eseguire
- > REPORT PLAYER: immissione dei parametri, anteprima e generazione del report
- > REPORT REPOSITORY: storico dei report generati

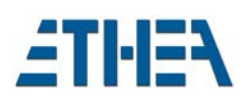

# MANUALE: MONDO CONSUMI (Applicazione Desktop)

#### Accesso e autenticazione

Nella prima schermata dell'applicazione oltre alla modalità di login con username e password, è anche possibile abilitare l'autenticazione di Windows che rende l'accesso ancora più semplice spuntando la casella corrispondente.

| Accesso al sistema |                                    |
|--------------------|------------------------------------|
| F CO               | MONDO                              |
|                    | MONDO Consumi                      |
| Ambiente           | 1.Ambiente Demo MSSQL 🗸 🗸          |
|                    | Autenticazione Windows             |
| Utente             | USER                               |
| Password           | ••••••                             |
|                    | Accedi Nullecita                   |
|                    |                                    |
|                    | Copyright © 2022-2023 Ethea S.r.l. |
|                    |                                    |

#### Aggiornamento versione e database

Ad ogni rilascio l'applicazione è in grado autonomamente di aggiornare la struttura del proprio database, non appena viene effettuato il primo login:

| Attenzio | ne                                                                | × |
|----------|-------------------------------------------------------------------|---|
| 1        | Attenzione<br>Il database (ver.1.5.1) non è allineato alla nuova  |   |
|          | versione del programma (1.5.2): procedere con<br>l'aggiornamento? |   |
|          | Si No Annulla                                                     |   |

# HomePage e navigazione

#### HomePage

All'avvio, dopo aver effettuato l'accesso, compare la HomePage dell'applicazione, che permette di selezionare le funzioni dei moduli principali. La HomePage è una comoda scorciatoia per scegliere le funzioni, ma è possibile anche chiuderla: per riaprirla occorre premere sul pulsante in alto a sinistra con l'icona della "casetta".

Notare che alcune funzioni sono relative alle singole tipologie di consumi, per evitare confusione e mostrare sempre i dati relativi alla specifica tipologie. Nel Menu "Tutti i Consumi" è comunque possibile accedere alle stesse funzioni con i dati completi di tutte le tipologie.

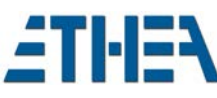

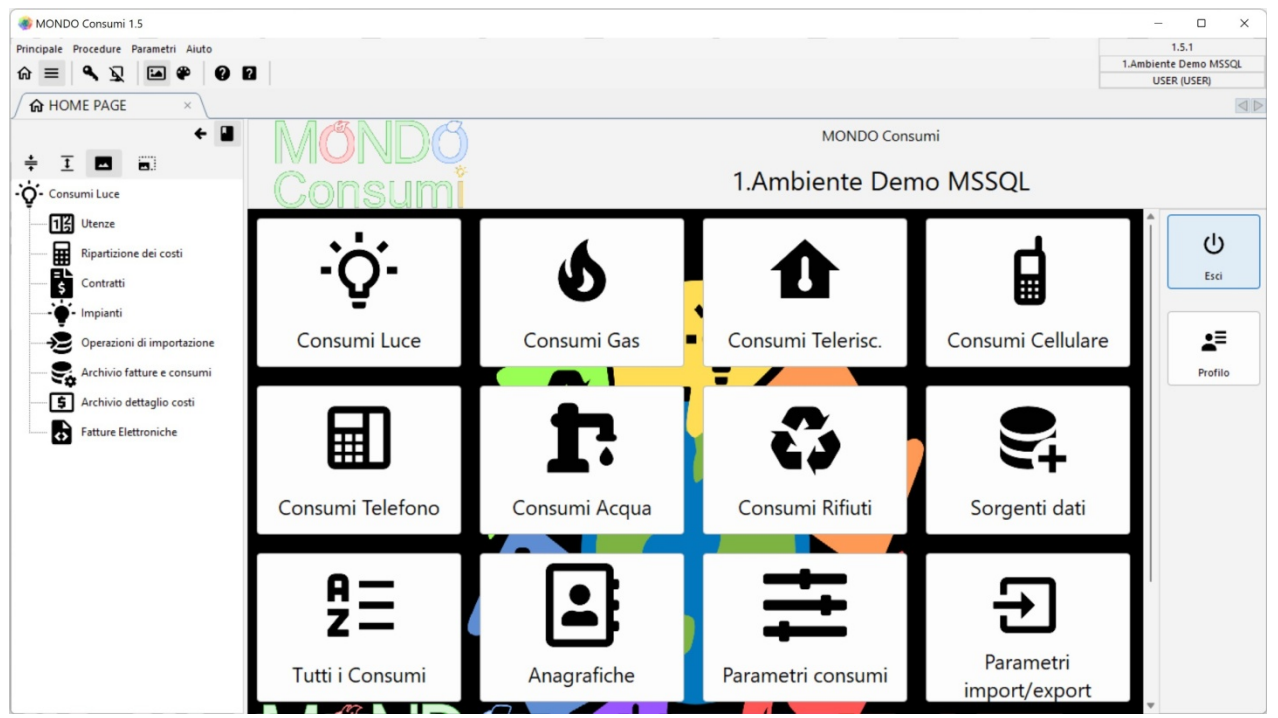

N.B. i parametri di sistema vengono configurati da parte del personale IT. E' possibile che in base al proprio profilo operativo non tutte le voci del menu siano visibili all'utente.

#### Navigazione nell'applicazione

#### Il menu ad albero

Ogni volta che si clicca su un pulsante della HomePage si apre un menu ad albero sulla sinistra con l'elenco delle funzioni relative a quella "voce": il menu è a scomparsa ma può anche essere bloccato per mantenerlo sempre aperto.

E' anche possibile visualizzare il menu per intero (non solo le voci della funzione scelta nella HomePage), cliccando sul secondo pulsante in alto a sinistra.

#### Le pagine delle "funzioni"

Le diverse funzioni dell'applicazione si avviano cliccando sulla voce del menu "ad albero" che compare a sinistra. Lo stesso menu è disponibile anche a tendina nella parte alta dell'applicazione sotto "Procedure" e "Parametri".

Ogni funzione che viene "lanciata" dal menu crea una nuova pagina, a fianco della "HomePage": è quindi possibile tenere aperte più funzioni contemporaneamente, navigando sulle varie pagine.

| Principale | Procedure | Parametri | Am                | ministratore | Sistema | Aiuto |                        |                |   |                 |   | 1.1.0            | (      |    |
|------------|-----------|-----------|-------------------|--------------|---------|-------|------------------------|----------------|---|-----------------|---|------------------|--------|----|
| ~ -        | 0 7       |           | a.                |              |         |       |                        |                |   |                 |   | MONDOConsu       | umiMSS | QL |
| พ =        | 1 2       |           | •                 |              |         |       |                        |                |   |                 |   | SYSDBA (SY       | STEM)  |    |
| G HC       | ME PAGE   | >         | $\langle \rangle$ | Utenz        | a Luce  | ×     | Ripartizione dei cos × | Contratti Luce | × | 🛉 Impianti Luce | × | Jtenza Cellulare | ×      |    |

In alto a destra della schermata dell'applicazione è presente un pannello che indica la versione in uso, il Database a cui si è collegati e il nome dell'utente corrente con il suo profilo.

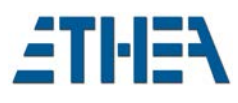

#### Struttura di una funzione

Ogni funzione mostra una maschera con una struttura sempre omogenea, suddivisa in sotto pagine.

#### Pagina "Elenco"

#### La pagina Elenco mostra un elenco di dati all'interno di una griglia, applicando criteri di "filtro" per raffinare la ricerca.

| 🚳 MONDO         | Consumi 1.5                   |                                    |                       |                   |                              | -                     |              |
|-----------------|-------------------------------|------------------------------------|-----------------------|-------------------|------------------------------|-----------------------|--------------|
| Principale Pr   | rocedure Parametri Amministra | atore Sistema Aiuto                |                       |                   |                              | 1.                    | .5.1         |
| $\phi = 0$      |                               |                                    |                       |                   |                              | 1.Ambiente            | Demo MSSQL   |
|                 |                               |                                    |                       |                   |                              | SYSDBA                | (SYSTEM)     |
| С но            | DME PAGE X                    | Luce: Archivio fati ×              |                       |                   |                              |                       |              |
| Q<br>Cerca      | Filtra Tutti                  | Nuovo Modifica Elimina             | Duplica Importa       | Esporta Crea doc. | Tr State Layout Elaborazione | S==<br>Mostra Fattura | $\otimes$    |
| Elenco          | 🗋 Scheda 📘 Dettagli           |                                    |                       |                   |                              |                       |              |
|                 |                               |                                    | [Nov - 2022] L        | uce               |                              |                       |              |
|                 | POD                           | Contratto                          |                       | 0                 |                              |                       |              |
|                 | Periodo dal                   | IA V                               | ✓ Stato               | ~ ~               |                              |                       |              |
|                 | Numero Fattura                | Data Fattura                       | ~                     | Ricerca           |                              |                       |              |
|                 | Importazione – ×              |                                    |                       |                   |                              |                       |              |
| -               | POD                           | indirizzo fornitura                |                       | Numero fattura    | Data fattura                 | Periodo dal           | Periodo al 🔺 |
| 11              | > IT005E00201242              | VIA REZIA, 800 39012 MERANO Italia |                       | 122300067354      |                              | 01/11/2022            | 30/11        |
| Nov - 2022      | IT005E00003928                | CORSO DELLA LIBERTÀ, 900 39012 N   | ERANO Italia          | 122300067354      |                              | 01/11/2022            | 30/11        |
|                 | IT005E00000647                | VIA MARLENGO, 900 39012 MERANO     | ) Italia              | 122300067354      |                              | 01/11/2022            | 30/11        |
| l 🛤             | IT005E00200460                | VIA MARLENGO, 702 39012 MERANO     | ) Italia              | 122300067355      |                              | 01/11/2022            | 30/11        |
|                 | IT005E00148079                | PIAZZA DUOMO, 800 39012 MERAN      | ) Italia              | 122300067355      |                              | 01/11/2022            | 30/11        |
| Set - 2022      | IT005E00200415                | VIA PORTICI, 700 39012 MERANO Ita  | lia                   | 122300067355      |                              | 01/11/2022            | 30/11        |
|                 | IT005E00200428                | VIA ROMA, 706 39012 MERANO Itali   | 1                     | 122300067355      |                              | 01/11/2022            | 30/11        |
|                 | IT005E00062788                | VIA PIAVE, 803 39012 MERANO Italia |                       | 122300067354      |                              | 01/11/2022            | 30/11        |
| Ann 2022        | IT250E60008269                | VIA S. VALENTINO, 58 39012 MERAN   | O Italia              | 122300067354      |                              | 01/11/2022            | 30/11        |
| Ag0 - 2022      | IT005E00200412                | VIA MONTE LUCCO, 700 39012 MER     | ANO Italia            | 122300067355      |                              | 01/11/2022            | 30/11.       |
|                 | IT005E00203473                | VIA ALPINI, 44 39012 MERANO Italia |                       | 122300067356      |                              | 01/11/2022            | 30/11,       |
| 6               | IT250E60021351                | VIA PONTE ROMANO, 1 39012 MER/     | NO Italia             | 122300067354      |                              | 01/11/2022            | 30/11        |
| Giu - 2022      | IT005E00200368                | VIA ALOIS KUPERION, 700 39012 ME   | RANO Italia           | 122300067355      |                              | 01/11/2022            | 30/11        |
| OIG LOLL        | IT250E30191091                | FRAZIONE MONTEFONTANA, SNC 3       | 020 CASTELBELLO CIARD | 122300067354      |                              | 01/11/2022            | 30/11        |
|                 | IT005E00063074                | VIA S.GIUSEPPE, 805 39012 MERANC   | Italia                | 122300067354      |                              | 01/11/2022            | 30/11        |
| 5               | × <                           |                                    |                       |                   |                              |                       | *            |
| 000             | 0.0                           |                                    |                       |                   |                              |                       | Chiudi       |
| NI December 274 |                               | ortazioneDati                      |                       |                   |                              |                       | Cilidar      |
| N.Necorus. 2/1  | TISIMPO                       | onazioneodu                        |                       |                   |                              |                       |              |

I criteri di filtro possono essere:

- Periodo (selezionabile sulla sinistra): sono filtri predefiniti per applicare regole "temporali" ai dati visualizzati
- Pannello di ricerca (in alto): sono disponibili diverse chiavi di ricerca da applicare ai dati visualizzati
- Tipo di fornitura: sono filtri predefiniti per applicare regole sulla tipologia dei dati visualizzati (vedi sotto)

| 🔢 Tutte 🔆 Luce 🜢 Gas f | Teleriscaldamento 🖬 Ce | ellulare 📰 Telefono 🏗 Acqua 🛟 Rifiuti |        |
|------------------------|------------------------|---------------------------------------|--------|
| Tipo fornitura         | Centro di Costo        | Centro di Costo                       | Status |
| > Teleriscaldamento    | 40200                  | Scuola elementare                     | INS    |
| Teleriscaldamento      | 40230                  | Scuola media                          | INS    |
| Teleriscaldamento      | 40100                  | Scuola materna                        | INS    |
| Teleriscaldamento      | 40200                  | Scuola elementare                     | INS    |
| Teleriscaldamento      | 120303                 | Servizi assistenza domiciliare        | INS    |
| Teleriscaldamento      | 120304                 | Centro assistenza diurna              | INS    |
| Teleriscaldamento      | 120301                 | Centro diurno anziani                 | INS    |
| Teleriscaldamento      | 50260                  | Cultura                               | INS    |
| Teleriscaldamento      | 40100                  | Scuola materna                        | INS    |
| Teleriscaldamento      | 60100                  | Sport                                 | INS    |
| Teleriscaldamento      | 40200                  | Scuola elementare                     | INS    |
|                        |                        |                                       |        |
| <                      |                        |                                       |        |

Queste funzionalità non sono presenti in tutte le maschere, dipende dal contesto ovvero dal tipo di funzione in cui ha senso filtrare i dati "temporalmente" o per "tipologie".

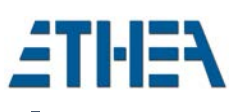

## Pagina "Scheda" e pannello anteprima

La pagina **Scheda** permette di visualizzare i dati completi del "record" selezionato nella pagina elenco. In alcuni casi può contenere dati di maggior dettaglio nel pannello anteprima sulla destra (es. una mappa di google o una anteprima di un documento) o l'anteprima di una fattura elettronica.

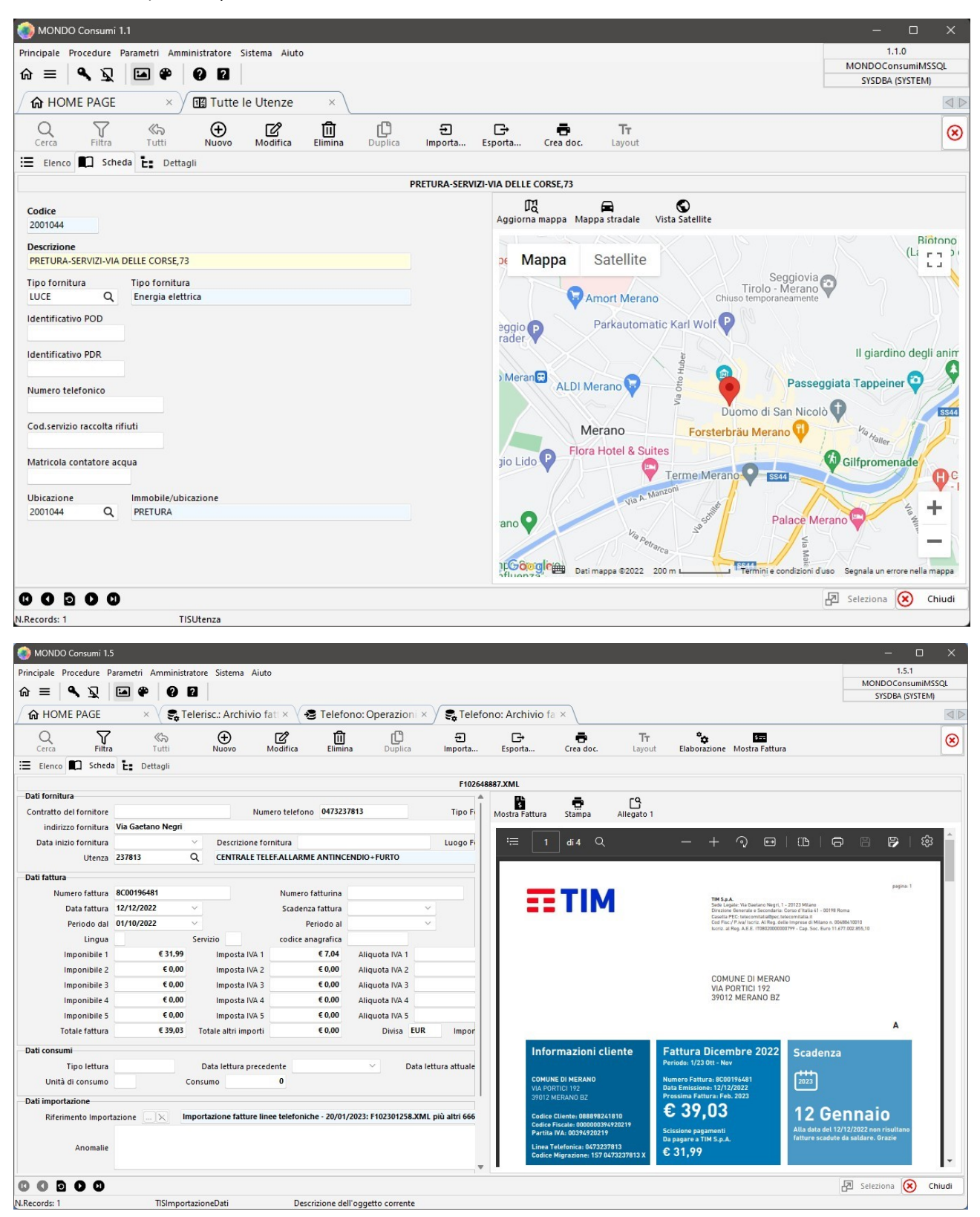

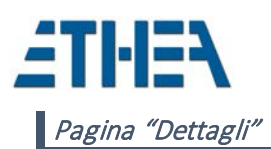

La pagina **Dettagli** permette di visualizzare i dati di dettaglio dell'elemento "corrente" selezionato nell'elenco o nella scheda, la cui descrizione è visibile in alto a destra: "Dettagli di: xxx". Sulla sinistra una struttura gerarchica (ad albero) permette di navigare a vari livelli:

#### Livello Elenco (con griglia dati sulla destra)

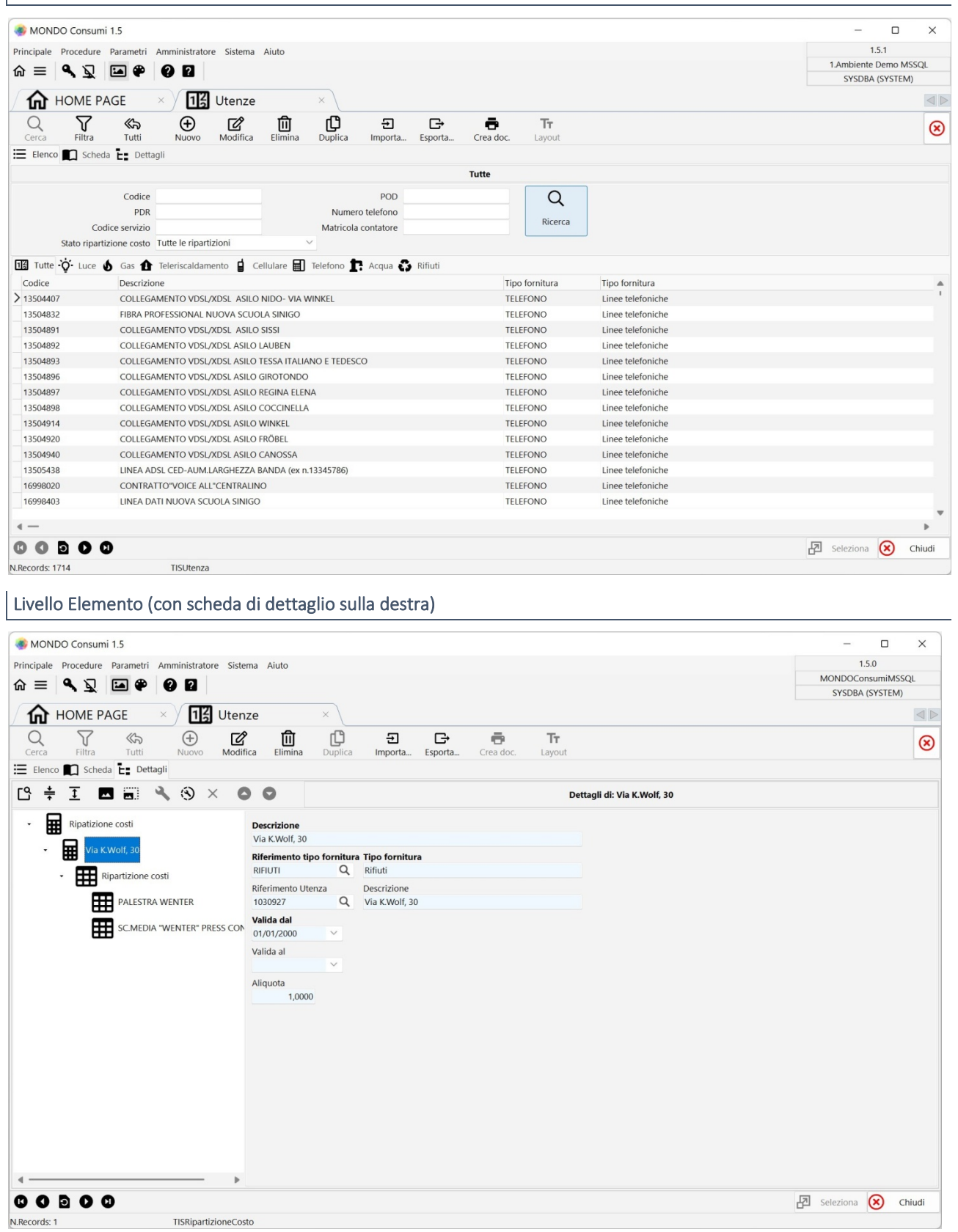

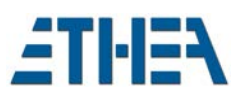

La Toolbar posizionata sopra la struttura gerarchica permette di fare alcune operazioni sui dati visibili:

- Apri dettagli: apre una finestra di elenco dei dettagli selezionati
- Riduci struttura: riduce la struttura
- Espandi struttura: espande tutti i nodi di dettaglio della struttura
- Icone grandi / Icone piccole

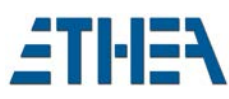

# Configurazione del sistema

## CARTELLE DI INPUT E OUTPUT

Configurare e cartelle di importazione ed esportazione, dal menu:

- Parametri Import/Export
  - o Configurazione path

#### CODICI ALIQUOTE IVA

Ogni fornitore utilizza una propria codifica per l'IVA nei file di input che vengono forniti. E' necessario definire i propri codici IVA e parametrizzare le conversioni.

Definire i propri codici IVA dal menu;

- > Parametri Consumi
  - o Tabella Codici IVA

#### CONVERSIONE DI VALORI

La gestione della Conversione di valori è utilizzabile anche per le regole di input, qualora si debba intervenire durante il processo di elaborazione per convertire dei valori in input non corretti.

Questa funzione server ad esempio per definire la conversione da codice IVA fornitore a codice interno:

- > Parametri Import/Export
- Conversione di valori

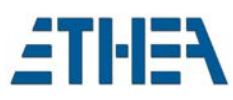

# Funzionalità del sistema e "contesti"

In questa sezione vengono descritte sinteticamente le principali funzionalità del sistema.

#### Aree di attività (contesti)

N.B. il menu del sistema è suddiviso in 7 "aree" in base alla Tipologia di Consumo:

- Luce
- > Gas
- Teleriscaldamento
- > Cellulare
- > Telefono
- > Acqua
- ≻ Rifiuti

Se si entra in un'area, ad esempio il menu "Luce", saranno visibili nel menu solo le funzioni relative ai consumi "Luce" e all'interno delle diverse funzioni saranno visibili solo i dati relativi ai consumi "Luce", così come per tutte le altre "aree". Esiste comunque la possibilità di vedere tutti i dati completi, come ad esempio nel menu **"Tutti Consumi"**.

L'attività principale di MONDO Consumi consiste nelle seguenti operazioni:

- Importazione dei dati delle fatture da pagare (da file esterni txt, csv o xml)
- Elaborazione / ripartizione dei costi delle fatture per ogni Centro di Costo
- Estrazione file Excel di riepilogo

Queste operazioni si eseguono attraverso una procedura guidata, all'interno della funzione "Operazioni di importazione", cosiddetta "wizard di importazione".

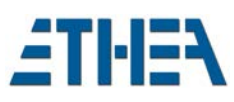

# Importazione dei dati

Questa è l'operazione più importante del sistema, perché permette di acquisire al suo interno tutti i dati dei fornitori dei vari servizi.

#### Regole di importazione

Dal menu "Parametri import/export" / "Definizione regole di importazione" è possibile creare o modificare le regole di importazione.

Le regole d'importazione possono importare i dati delle fatture dalle tipologie di file csv, txt e xml. Durante la definizione di una regola ci sono due campi fondamentali:

- "Definizione campi di input" Consente di definire la struttura dei dati da importare, assegnando ai dati una
  prima nomenclatura da impiegare nella successiva fase di mappatura. Il contenuto di questo campo varia in
  base alla tipologia di file, ad esempio, per le fatture xml si deve usare una query per estrarre i dati dagli
  archivi delle fatture già importate, mentre per i file csv e txt si dovrà specificare la tipologia di ogni campo
  (string, date, ecc) e ad'essere necessario anche il suo formato usando i punto e virgola come separatori, in
  questo modo: DATA\_FATTURA;date(8);yyyymmdd.
- "Mappatura campi da importare" Utile a definire a quali campi delle fatture assegnare i dati. I dati devono essere a sinistra seguiti di un uguale e il nome del campo, in questo modo: NomeDato=CampoFattura. I dati che vengono assegnati possono essere anche dei valori specifici come in questo caso: "INS"=STATO, nel quale anziché usare un dato ottenuto nella definizione dei campi si sceglie di usare il valore "INS". Inoltre è anche possibile utilizzare delle macro o funzioni speciali che consentono di avere dati più dinamici come l'ora corrente, le macro sono contraddistinte per essere racchiuse tra delle chiocciole come ad esempio: @CURRENT\_TIMESTAMP@=UPDTIMESTAMP.

Operazioni di importazione (con Wizard)

Dal Menu del "contesto" corretto (es. "Luce") scegliere "Operazioni di Importazione".

Operazioni di importazione / Pagina Elenco

Come prima cosa vi verrà mostrato nella pagina "elenco" tutte le importazioni effettuate in precedenza.

Premere su "Nuovo" per avviare la procedura passo-passo (Wizard) dell'importazione dei dati delle fatture.

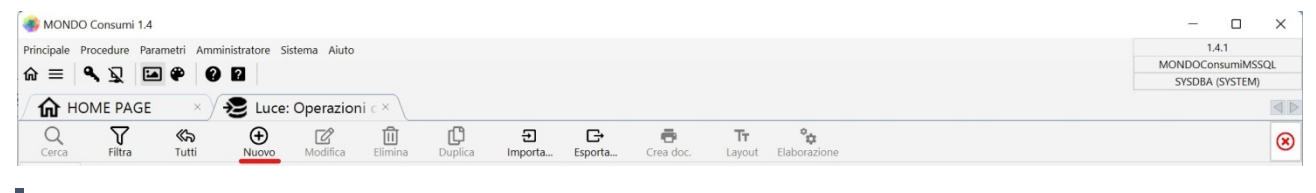

Operazioni di importazione / Wizard / Selezione File

Nella prima pagina del wizard premere su "Apri/Seleziona" per selezionare tutte le fatture da importare per il tipo di consumo in questione.

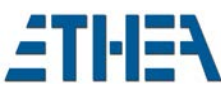

| 🌒 Luce: Operazio      | oni di importazione                                                                                                    |                                                                                                    |                                                                                                    | - 🗆 ×          |
|-----------------------|----------------------------------------------------------------------------------------------------|----------------------------------------------------------------------------------------------------|----------------------------------------------------------------------------------------------------|----------------|
| Selezione file        | da importare                                                                                                    |                                                                                                    |                                                                                                    | ÷B             |
| Apri/Selziona<br>file | Operazione di importazione<br>Importazione Energia eletti<br>Tipo fornitura     Tipo fornitura       Tipo fornitura     Tipo fornitura       Regole di importazione     Regole di importazione       NULE_ELE     Q       Datte Hays Servino NODO, C.     Doctrite Lays Servino NODO, C.       Doctrite Lays Servino NODO, C.     Doctrite Lays Servino NODO, C.       Datte Hays Servino NODO, C.     Doctrite Lays Servino NODO, C.       Date Integrati Notori Notori Not | one tritica - 28/1/2/2022: 122200425754.csv più altri 12 fili o fornitura ergia i elettrica Regole di Import Importazione Energia elettrica Consumi\nputDocuments\LUCE\122200425754.csv Consumi\nputDocuments\LUCE\12220065845.csv Consumi\nputDocuments\LUCE\12220065845.csv Consumi\nputDocuments\LUCE\2220065847.csv Consumi\nputDocuments\LUCE\2220065885.csv Consumi\nputDocuments\LUCE\2220065885.csv Consumi\nputDocuments\LUCE\12220065885.csv Consumi\nputDocuments\LUCE\12220065885.csv Consumi\nputDocuments\LUCE\12220065885.csv Consumi\nputDocuments\LUCE\12220065885.csv Consumi\nputDocuments\LUCE\12220065885.csv Consumi\nputDocuments\LUCE\12220065885.csv Consumi\nputDocuments\LUCE\122200658585.csv Consumi\nputDocuments\LUCE\122200658585.csv Consumi\nputDocuments\LUCE\122200658585.csv Consumi\nputDocuments\LUCE\12200658585.csv Consumi\nputDocuments\LUCE\12200658585.csv Consumi\nputD |                                                                                                    |                |
|                       |                                                                                                    |                                                                                                    | Selezionare file da importare: le regole di importazione da utilizzare verrano selezionate automaticamente.<br>Premere "Successivo" per avviare l'importazione dei dati. |                |
| Тт                    |                                                                                                    |                                                                                                    | 🔇 Precedente 🛛 Successivo 💽 ★ Esegui 🖉 An                                                                                                    | inulla 🕜 Aiuto |

Comparirà la finestra di "scelta file" nella quale possibile importare più file con la selezione multipla.

| Cerca in:     | 🚞 RIFIUTI     |                 | 🗠 🧿 🤔 🗁 🛄 *                          |                    |             |       |     |
|---------------|---------------|-----------------|--------------------------------------|--------------------|-------------|-------|-----|
| -             | Nome          |                 | Ultima modifica                      | Тіро               | Dimensi     | one   |     |
|               | F102535996.   | XML             | 14/12/2022 02:28 PM                  | File XML           | 44          | 15 KB | 1   |
| ccesso rapido | F102536000.   | XML             | 14/12/2022 02:28 PM                  | File XML           | 44          | 5 KB  |     |
|               | F102536009.   | XML             | 14/12/2022 02:28 PM                  | File XML           | 44          | 15 KB | 1   |
|               | F102536013.   | XML             | 14/12/2022 02:28 PM                  | File XML           | 44          | 5 KB  |     |
| Desktop       | F102536017.   | XML             | 14/12/2022 02:28 PM                  | File XML           | 31          | 9 KB  |     |
| -             | F102536027.   | XML             | 14/12/2022 02:28 PM                  | File XML           | 31          | 9 KB  |     |
|               | F102536031.   | XML             | 14/12/2022 02:28 PM                  | File XML           | 44          | IS KB |     |
| Raccolte      | F102536035.   | XML             | 14/12/2022 02:28 PM                  | File XML           | 31          | 9 KB  |     |
|               | F102536051.   | XML             | 14/12/2022 02:28 PM                  | File XML           | 44          | 15 KB |     |
|               | F102536060.   | XML             | 14/12/2022 02:28 PM                  | File XML           | 44          | 5 KB  |     |
| Questo PC     | ¥ F102536065. | XML             | 14/12/2022 02:28 PM                  | File XML           | 32          | 0 KB  |     |
| -             | F102536070.   | XML             | 14/12/2022 02:28 PM                  | File XML           | 44          | 5 KB  |     |
| 2             | F102536075.   | XML             | 14/12/2022 02:28 PM                  | File XML           | 44          | IS KB |     |
| Rete          | F102536079.   | XML             | 14/12/2022 02:28 PM                  | File XML           | 44          | 15 KB |     |
|               | F102536087.   | XML             | 14/12/2022 02:28 PM                  | File XML           | 44          | 15 KB |     |
|               | F102536091.   | XML             | 14/12/2022 02:28 PM                  | File XML           | 44          | 15 KB |     |
|               | Z F102536099. | XML             | 14/12/2022 02:28 PM                  | File XML           | 31          | 9 KB  |     |
|               | F102536114.   | XML             | 14/12/2022 02:28 PM                  | File XML           | 44          | 46 KB |     |
|               | F102536160.   | XML             | 14/12/2022 02:28 PM                  | File XML           | 44          | IS KB | ٣   |
|               | Nome file:    | "F102536091.XML | "F102535996.XML" "F102536000.XML" "F | F102536009.XML" "F | 10253601: ~ | Apri  |     |
|               | Tipo file:    |                 |                                      |                    | ~           | Annu  | lla |

Cliccando su "Apri" viene riempita la lista dei file selezionati nella maschera e le regole d'importazione verranno agganciate in automatico. Premere "Successivo" per andare avanti per caricare i file, si avvia l'operazione...

#### Operazioni di importazione / Nuovo / Dati Importati (Wizard)

Nella seconda schermata del wizard vengono mostrati i dati che sono stati importati. Da notare il campo status che indica l'esito dell'importazione della fattura, così come il campo anomalie che contiene gli eventuali errori. In genere, a meno di modifiche nella struttura dei file di input da parte dei fornitori, questa operazione va sempre a buon fine.

In caso di anomalie relative a questa fase è il caso di non procedere ed avvisare il personale tecnico.

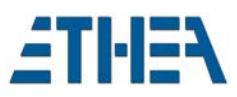

| 🐝 Luce: Operazion                                                                     | i di importazione                                               | •                                                                |                                                |                          |                     |           |                 |                       |         | -                   |       | ×   |
|---------------------------------------------------------------------------------------|-----------------------------------------------------------------|------------------------------------------------------------------|------------------------------------------------|--------------------------|---------------------|-----------|-----------------|-----------------------|---------|---------------------|-------|-----|
| Dati importati<br>tiepilogo dei dati im<br>Premere "Successivo<br>Premere "Chiudi" pe | nportati con indica<br>" per calcolare su<br>r uscire dall'impo | azione di eventuali<br>bito l'elaborazione<br>rtazione ed elabor | anomalie.<br>dei costi.<br>are i costi success | ivamente.                |                     |           |                 |                       |         |                     | ž     |     |
| Tipo Fornitura                                                                        | Status A                                                        | nomalie                                                          | POD luce                                       | PDR gas o                | teleris.            | Numero te | lefono          | Cod.servizio raccolta | rifiuti | Matricola contatore | acqua | Nu  |
| LUCE                                                                                  | INS                                                             |                                                                  | IT005E00129792                                 |                          |                     |           |                 |                       |         |                     |       | 12; |
| LUCE                                                                                  | INS                                                             |                                                                  | IT005E00000828                                 |                          |                     |           |                 |                       |         |                     |       | 12; |
| LUCE                                                                                  | INS                                                             |                                                                  | IT005E00005324                                 |                          |                     |           |                 |                       |         |                     |       | 12; |
| < —                                                                                   |                                                                 |                                                                  |                                                |                          |                     |           |                 |                       |         |                     |       | ▶   |
| Dati importazion                                                                      | e                                                               |                                                                  |                                                | -                        |                     |           |                 |                       |         |                     |       | T'  |
|                                                                                       | Tipo Fornitura                                                  | LUCE                                                             | Status IN:                                     | S                        |                     |           |                 |                       |         |                     |       |     |
|                                                                                       |                                                                 |                                                                  |                                                |                          |                     |           |                 |                       | A       |                     |       |     |
|                                                                                       | Anomalie                                                        |                                                                  |                                                |                          |                     |           |                 |                       |         |                     |       |     |
|                                                                                       |                                                                 |                                                                  |                                                |                          |                     |           |                 |                       | Ψ.      |                     |       |     |
| Dati fornitura                                                                        |                                                                 |                                                                  |                                                |                          |                     |           |                 |                       |         |                     |       |     |
|                                                                                       | POD luce                                                        | IT005E00129792                                                   | <b>1</b> 201                                   | PDR gas o teleris.       |                     |           | Numero telefono |                       |         |                     |       |     |
| Cod.serviz                                                                            | zio raccolta rifiuti                                            |                                                                  | M                                              | atricola contatore acqua |                     |           |                 |                       |         |                     |       |     |
| Desc                                                                                  | crizione fornitura                                              |                                                                  |                                                |                          |                     |           |                 |                       |         |                     |       |     |
| ir                                                                                    | ndirizzo fornitura                                              | VIA O.HUBER, 15                                                  | 5 39012 MERANO                                 | ) Italia                 |                     |           |                 |                       |         |                     |       |     |
|                                                                                       | Luogo Fornitura                                                 |                                                                  |                                                |                          |                     |           |                 |                       |         |                     |       |     |
| Dat                                                                                   | a inizio fornitura                                              | 01/06/2020                                                       | ~                                              |                          |                     |           |                 |                       |         |                     |       |     |
| Dati fornitore                                                                        |                                                                 |                                                                  |                                                |                          |                     |           |                 |                       |         |                     |       |     |
|                                                                                       | Nome fornitore                                                  |                                                                  |                                                |                          |                     |           |                 |                       |         |                     |       |     |
| Par                                                                                   | tita IVA fornitore                                              |                                                                  |                                                | Codice fiscale fornitore |                     |           |                 |                       |         |                     |       |     |
| Ir                                                                                    | ndirizzo fornitore                                              |                                                                  |                                                |                          | Luogo fornitore     |           |                 |                       |         |                     |       |     |
|                                                                                       | Tipo documento                                                  |                                                                  | Cod.clier                                      | nte                      | Contratto del forni | tore      |                 |                       |         |                     |       |     |
| Dati fattura                                                                          |                                                                 |                                                                  |                                                |                          |                     |           |                 |                       |         |                     |       |     |
| Dati lattura                                                                          | Numero fattura                                                  | 122200665845                                                     |                                                | Numero fatturina         | 122200665845        |           |                 |                       |         |                     |       |     |
|                                                                                       | Data fattura                                                    |                                                                  | ~                                              | Scadenza fattura         |                     | ~         |                 |                       |         |                     |       |     |
|                                                                                       | Periodo dal                                                     | 01/01/2022                                                       | ~                                              | Periodo al 3             | 0/04/2022           | ~         |                 |                       |         |                     |       |     |
|                                                                                       | Lingua                                                          |                                                                  | Servizio                                       | codice ana               | grafica             |           |                 |                       |         |                     |       |     |
|                                                                                       | Tipo lettura                                                    | STIMA                                                            | Data lettura p                                 | recedente                | ~                   | Data let  | tura attuale    | ~                     |         |                     |       | 1   |
|                                                                                       |                                                                 |                                                                  |                                                |                          |                     |           |                 |                       |         |                     |       |     |
| T <sub>7</sub>                                                                        |                                                                 |                                                                  |                                                |                          |                     |           |                 | ente Successivo       | Es      | equi 😧 Chiudi       | Aiu   | to  |
|                                                                                       |                                                                 |                                                                  |                                                |                          |                     |           | - Hecce         | Juccessivo            |         | Cilidar             |       |     |

#### *Operazioni di importazione / Nuovo / Costi Calcolati*

Nella terza schermata ci sono i dettagli della ripartizione dei costi previamente definita nella voce di menu "Ripartizione dei costi". In questa schermata se la fattura di una utenza coinvolge più di un centro di costo ci saranno due record per quella fattura mostrando i due centri di costo e la loro percentuale sull'importo.

| 🎒 Luce: Operazioni di importazior                                                                                                    | ie                                               |                       |                        |                                            |                      |             |           |             | -              |             |
|----------------------------------------------------------------------------------------------------|--------------------------------------------------|-----------------------|------------------------|--------------------------------------------|----------------------|-------------|-----------|-------------|----------------|-------------|
| <b>Costi calcolati</b><br>Vepilogo dei costi calcolati in base a<br>Premere "Chiudi" per uscire dall'imp<br>Premere "Precedente" per visualizza | Illa ripartizione<br>ortazione.<br>re nuovamente | definita<br>i dati im | con indic<br>nportati. | azione di eventuali avvisi di incongruità. |                      |             |           |             |                | ž           |
| Descrizione Status Avvis                                                                                                    | i di incongruità                                 | Utenza                | a                      | Descrizione                                | Rif.fatt.elettronica | Descrizione | Fornitore | Descrizione | Tipo documente | o Tipologia |
| 40200 - 1222 INS                                                                                                    |                                                  | 400112                | 2641                   | SCUOLA A.SCHWEITZER-V.XXX APRILE           |                      |             | ALPERIA   | Alperia     |                |             |
| 40200 - 1222 INS                                                                                                    |                                                  | 40011                 | 5458                   | SCUOLA ELEMENTARE'PASCOLI'-VIA VIGNET      | l,1                  |             | ALPERIA   | Alperia     |                |             |
| 10502 - 1222 INS                                                                                                    |                                                  | 40011                 | 1239                   | CASE COM.LI-SERVIZI-VIA LIDO,32            |                      |             | ALPERIA   | Alperia     |                |             |
| <                                                                                                    |                                                  |                       |                        |                                            |                      |             |           |             |                |             |
| Dati elaborazione                                                                                                    |                                                  |                       |                        |                                            |                      |             |           |             |                |             |
| Tipo Fornitura                                                                                                    | LUCE                                             | Q                     | Energi                 | a elettrica                                |                      |             |           |             |                |             |
| Statu                                                                                                    | s INS                                            |                       |                        |                                            |                      |             |           |             |                |             |
|                                                                                                    |                                                  |                       |                        |                                            |                      |             |           |             |                |             |
| Avvisi di incongruita                                                                                                    | à                                                |                       |                        |                                            |                      |             |           |             |                |             |
|                                                                                                    |                                                  |                       |                        |                                            |                      | Ψ           |           |             |                |             |
| Dati fornitura                                                                                                    |                                                  |                       |                        |                                            |                      |             |           |             |                |             |
| Utenz                                                                                                    | 400112641                                        | Q                     | SCUOL                  | A A.SCHWEITZER-V.XXX APRILE                |                      |             |           |             |                |             |
| Descrizione fornitura                                                                                                    | 3                                                |                       |                        |                                            |                      |             |           |             |                |             |
| indirizzo fornitur                                                                                                    |                                                  | RILE, 19              | 39012 N                | IERANO Italia                              |                      |             |           |             |                |             |
| Luogo Fornitur                                                                                                    | Merano                                           |                       |                        |                                            |                      |             |           |             |                |             |
| Data inizio fornitur                                                                                                    | 01/06/2020                                       |                       | ~                      | Codice cliente codice anac                 | Irafica              |             |           |             |                |             |
| Ctr. fornitor                                                                                                    | 400112641                                        |                       | Q                      | SCUOLA A.SCHWEITZER-V.XXX APRILE           |                      |             |           |             |                |             |
| Servizio                                                                                                    |                                                  |                       | Lingua                 |                                            |                      |             |           |             |                |             |
| Dati fornitore                                                                                                    |                                                  |                       |                        |                                            |                      |             |           |             |                |             |
| Fornitore                                                                                                    | ALPERIA                                          | Q                     | Alperia                | 1                                          |                      |             |           |             |                |             |
| Centro di costo                                                                                                    |                                                  |                       |                        |                                            |                      |             |           |             |                |             |
| Centro di Costo                                                                                                    | 40200                                            | Q                     | [Scuola                | a elementare]                              |                      |             |           |             |                |             |
| Aliquota di ripartizione                                                                                                    | 1,00                                             | 00                    |                        |                                            |                      |             |           |             |                |             |
| Dati fattura                                                                                                    |                                                  |                       |                        |                                            |                      |             |           |             |                |             |
| Tipo documento                                                                                                    | 0                                                | Q                     |                        |                                            |                      |             |           |             |                |             |
| Numero fattura                                                                                                    | 1222006658                                       | 345                   |                        | Numero fatturina 122200665845              | Data fattura         | ~           |           |             |                |             |
|                                                                                                    | 04 /04 /2022                                     |                       |                        | 0 1 1 1 24 /04 /2022                       |                      |             |           |             |                |             |
|                                                                                                    |                                                  |                       |                        |                                            |                      |             |           |             |                |             |
|                                                                                                    |                                                  |                       |                        |                                            |                      |             |           |             |                |             |

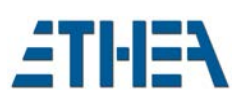

## Operazioni di importazione / Wizard / Elenco anomalie

Se durante la fase di calcolo dei costi ci sono delle anomalie, compare questa pagina "aggiuntiva" che dà un riepilogo di tutti i record di input che non hanno prodotto dei costi: il più delle volte il motivo è legato alla mancanza dell'utenza relativa alla fattura e quindi il sistema non può calcolare la ripartizione del costo nel centro di costo associato all'utenza.

In presenza di anomalie occorre prima risolvere il problema (es. creare l'utenza mancante) e poi sarà possibile ripetere l'operazione...

#### Operazioni di importazione / Wizard / Elenco costi

Nell'ultima schermata compare un riepilogo dei costi calcolati dal sistema.

Una volta finita l'importazione dei dati premere "chiudi" per tornare all'elenco, adesso nel elenco ci sarà un record a indicare l'importazione effettuata è compariranno le pagine "scheda" e "dettagli".

#### Operazioni di importazione / Scheda

Nella pagina "scheda" è possibile visualizzare le informazioni relative alla importazione, come lo stato, la data o l'elenco dei file importati.

| I 🐠 MONDO   | O Consumi 1.4          |                    |                 |               |                  |                 |                     |                |                     |              | - 0               | ×    |
|-------------|------------------------|--------------------|-----------------|---------------|------------------|-----------------|---------------------|----------------|---------------------|--------------|-------------------|------|
| Principale  | Procedure Parametri    | Amministratore Sis | tema Aiuto      |               |                  |                 |                     |                |                     |              | 1.4.2             | 5000 |
| $\Delta =$  |                        | 00                 | and rate        |               |                  |                 |                     |                |                     |              | MONDOConsumiMSSQ  | L    |
| w =         |                        | V L                |                 |               |                  |                 |                     |                |                     |              | SYSDBA (SYSTEM)   |      |
| <b>М</b> но | DME PAGE               | 🖉 🏖 Luce:          | Operazior       | ni c × 🔪      |                  |                 |                     |                |                     |              |                   |      |
| Q<br>Cerca  | Filtra Tutti           | (H)<br>Nuovo       | Modifica        | Elimina       | Duplica          | Ð<br>Importa    | <b>⊡</b><br>Esporta | Crea doc.      | <b>TT</b><br>Layout | Elaborazione |                   | ×    |
| Elenco      | Scheda 🔚 Detta         | igli               |                 |               |                  |                 |                     |                |                     |              |                   |      |
|             |                        |                    |                 | Im            | portazione Er    | ergia elettrica | - 28/12/2022        | 2: 12220066584 | 5.csv               |              |                   |      |
| Opera       | zione di importazione  | Importazione Energ | gia elettrica - | 28/12/2022: 1 | 22200665845.     | sv              |                     |                |                     |              |                   | 1    |
|             | Data importazione      | 28/12/2022         | ✓ State         | to COS        |                  |                 |                     |                |                     |              |                   |      |
|             | Tipo Fornitura         | LUCE Q             | Energia e       | lettrica      |                  |                 |                     |                |                     |              |                   |      |
| R           | egole di importazione  | RULE_ELE           | Q Im            | nportazione E | nergia elettrica | 1               |                     |                |                     |              |                   |      |
|             | Elenco file Importati  | SYSDBA             |                 |               | Q Baraz          | zetta Carlo     |                     |                | ¥                   |              |                   |      |
|             | Record importati       | 38                 |                 |               | -                |                 |                     |                |                     |              |                   |      |
|             | Record scartati        | 0                  |                 |               |                  |                 |                     |                |                     |              |                   |      |
|             | Record elaborati       | 38                 |                 |               |                  |                 |                     |                |                     |              |                   |      |
|             |                        |                    |                 |               |                  |                 |                     |                | •                   |              |                   |      |
| 4           | omalia di importaziona |                    |                 |               |                  |                 |                     |                |                     |              |                   | ,    |
| Ar<br>COC   | omalie di importazione |                    |                 |               |                  |                 |                     |                |                     |              | 🗷 Seleziona 🚫 Chi | Tibu |

#### Operazioni di importazione / Dettagli

Nella pagina "dettagli" invece troverete un elenco di tutti i file importati e scorrendo il menu a sinistra potrete visualizzare i dettagli ovvero i dati di elaborazione, fornitura, fornitore, centro di costo, la percentuale di ripartizione e il totale del costo calcolato.

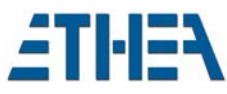

| MONDO Consumi 1.4                                                                                                    |                                                             |                     |                                    |                               |                                | - 0                            |       |
|----------------------------------------------------------------------------------------------------|-------------------------------------------------------------|---------------------|------------------------------------|-------------------------------|--------------------------------|--------------------------------|-------|
| rincipale Procedure Parametri Amministratore Sistema                                                                                              | Aiuto                                                       |                     |                                    |                               |                                | 1.4.2                          |       |
|                                                                                                    |                                                             |                     |                                    |                               | MONE                           | OConsumit                      | MSSQI |
|                                                                                                    |                                                             |                     |                                    |                               | SY                             | SDBA (SYSTE                    | :M)   |
| HOME PAGE × S Luce: Ope                                                                                                    | erazioni c ×                                                |                     |                                    |                               |                                |                                |       |
| Q                                                                                                    | Modifica                                                    | Duplica             | Esporta                            | Crea doc.                     | Tr S=<br>Layout Mostra Fattura |                                |       |
| Elenco 🔲 Scheda 🔚 Dettagli                                                                                                    |                                                             |                     |                                    |                               |                                |                                |       |
| 9 ≑ I 🗖 🖬 🔧 🕲 × 🙆 (                                                                                                    | 9                                                           | Dettagli di: Imp    | ortazione Energia elettric         | a - 28/12/2022: 12220         | 00665845.csv                   |                                |       |
| - S. Dati Importati                                                                                                    | Centro di costo                                             |                     |                                    |                               |                                |                                |       |
| <*                                                                                                    | Centro di Costo                                             | 40200 [S            | cuola elementare]                  |                               |                                |                                |       |
| Importazione file energia elettrica                                                                                                    | Aliquota di ripartizione                                    | 1,0000              |                                    |                               |                                |                                |       |
| - S Costi - dati elaborati                                                                                                    | Dati fattura                                                |                     |                                    |                               |                                |                                |       |
| 40200 - 122200665845 - IT005E0                                                                                                    | Tipo documento                                              |                     |                                    |                               |                                |                                |       |
|                                                                                                    | Numero fattura                                              | 122200665845        | Numero fatturina                   | 122200665845                  | Data fattura                   |                                |       |
| <ul> <li>Importazione file energia elettrica</li> </ul>                                                                                           | Periodo dal                                                 | 01/01/2022          | Periodo al                         | 30/04/2022                    | Tipo lettura                   | STIMA                          |       |
| - Costi - dati elaborati                                                                                                    | Data lettura precedente                                     |                     | Data lettura attuale               |                               | Scadenza fattura               |                                |       |
|                                                                                                    | Imponibile 1                                                | € 8.092,17          | Aliquota IVA 1                     |                               | Imposta IVA 1                  |                                | €     |
| \$ 40230 - 122200665845 - IT005E0                                                                                                    | Imponibile 2                                                | € 0,00              | Aliquota IVA 2                     |                               | Imposta IVA 2                  | 2                              |       |
| 60100 - 122200665845 - IT005EC                                                                                                    | Imponibile 3                                                | € 0,00              | Aliquota IVA 3                     |                               | Imposta IVA 3                  |                                |       |
|                                                                                                    | Imponibile 4                                                | € 0,00              | Aliquota IVA 4                     |                               | Imposta IVA 4                  |                                |       |
| <ul> <li>Importazione file energia elettrica</li> </ul>                                                                                           | Imponibile 5                                                | € 0,00              | Aliquota IVA 5                     |                               | Imposta IVA 5                  |                                |       |
|                                                                                                    | Totale fattura                                              | € 8.901,60          | Divisa                             | Importo boll                  | € 0,00                         |                                |       |
| <ul> <li>Importazione file energia elettrica</li> </ul>                                                                                           |                                                             |                     |                                    |                               |                                |                                |       |
| Importazione file energia elettrica                                                                                                    | Dati consumo                                                |                     |                                    |                               |                                |                                |       |
| Importazione file energia elettrica     Importazione file energia elettrica                                                                       | Dati consumo<br>Unità di consumo                            |                     | Consumo                            | 0                             | Potenza                        | 0                              |       |
| Importazione file energia elettrica     Importazione file energia elettrica     Importazione file energia elettrica                               | Dati consumo<br>Unità di consumo<br>Tipo tensione           | Bassa Tensione      | Consumo<br>Potenza contr           | 0<br>attuale 75,00            | Potenza<br>D Potenza fa        | 0<br>atturata                  |       |
| <ul> <li>Importazione file energia elettrica</li> <li>Importazione file energia elettrica</li> <li>Importazione file energia elettrica</li> </ul> | Dati consumo<br>Unità di consumo<br>Tipo tensione<br>F0 kWh | Bassa Tensione<br>0 | Consumo<br>Potenza contr<br>F1 kWh | 0<br>attuale 75,00<br>0 F2 kW | Potenza<br>D Potenza fa        | <b>0</b><br>atturata<br>F3 kWh |       |

# Riepilogo costi

## Configurazione ripartizione costi dei Centri di Costo

Nella voce di menu "Ripartizione dei costi" troverete un elenco delle ripartizioni, vale a dire la relazione tra l'utenza e i centri di costo a loro associato. L'elenco dispone di diversi filtri tra i quali "Stato ripartizione costo" che consente di filtrare le ripartizioni in base al loro stato.

| 🐠 MONDO Consumi 1.5                         |                        |                          |                     |                         | -                 | - 0          | ×      |
|---------------------------------------------|------------------------|--------------------------|---------------------|-------------------------|-------------------|--------------|--------|
| Principale Procedure Parametri Amministrati | ore Sistema Aiuto      |                          |                     |                         | (D                | EMO) - 1.5.7 | 1      |
|                                             |                        |                          |                     |                         | 1.Ambie           | ente Demo M  | ISSQL  |
|                                             | 2                      |                          |                     |                         | SYS               | DBA (SYSTEN  | /1)    |
| G HOME PAGE × ↓ ■ Lu                        | uce: Ripartizione de × |                          |                     |                         |                   |              |        |
| Cerca Filtra Tutti Nuc                      | ovo Modifica Elimina   | Duplica Importa E        | sporta Crea doc. La | T <del>r</del><br>iyout |                   |              | 8      |
| Elenco D Scheda                             |                        |                          |                     |                         |                   |              |        |
|                                             |                        | L                        | uce                 |                         |                   |              |        |
| Codice Utenza                               | Des                    | crizione utenza          |                     | 0                       |                   |              |        |
| Stato ripartizione costo Tutte              | le ripartizioni 🗸 🗸    | POD                      |                     | Ricerca                 |                   |              |        |
| Descrizione                                 | Riferimento U          | tenza Descrizione Utenza |                     | POD AI                  | iquota Valida dal | Valida al    |        |
| CASE POPOLARI-SERVV.ALPINI,30               | LUCE_200102            | CASE POPOLARI-SERVV      | ALPINI, 30          |                         | 0,0000 01/01/2000 |              | 1      |
| CASE POPOLARI SERVV.ALPINI,26               | LUCE_200102            | CASE POPOLARI SERVV      | ALPINI,26           |                         | 0,0000 01/01/2000 |              |        |
| CASE POPOLARI SERVIZI-VIA ALPINI,28         | LUCE_200102            | CASE POPOLARI SERVIZI    | VIA ALPINI,28       |                         | 0,0000 01/01/2000 |              |        |
| CASE POP.SERVIZI-VIA ALPINI,24              | LUCE_200102            | CASE POP.SERVIZI-VIA A   | LPINI,24            |                         | 0,0000 01/01/2000 |              |        |
| CASE POP.SERVIZI-VIA ALPINI,22              | LUCE_200102            | CASE POP.SERVIZI-VIA A   | LPINI,22            |                         | 0,0000 01/01/2000 |              |        |
| CASE POPSERVVIA MONASTERO,7/A               | LUCE_200102            | CASE POPSERVVIA MO       | DNASTERO,7/A        |                         | 0,0000 01/01/2000 |              |        |
| SERVIZI VIA VENOSTA,13                      | LUCE_200102            | SERVIZI VIA VENOSTA, 13  |                     |                         | 0,0000 01/01/2000 |              |        |
| SERVIZI GIROSCALE-VIA MAINARDO, 164         | LUCE_200102            | SERVIZI GIROSCALE-VIA    | MAINARDO, 164       |                         | 0,0000 01/01/2000 |              |        |
| SERV.GIROSCALE-VIA MAINARDO,166             | LUCE_200102            | SERV.GIROSCALE-VIA MA    | AINARDO, 166        |                         | 0,0000 01/01/2000 |              |        |
| LUCE CANTINA EX MUN.M.ALTA-V.DANTE,5        | LUCE_200103            | LUCE CANTINA EX MUN.     | M.ALTA-V.DANTE,5    |                         | 0,0000 01/01/2000 |              |        |
| > LUCE CANTINA EX MUN.M.ALTA-V.DANTE,5-0    | 1/01/2022 LUCE_200103  | LUCE CANTINA EX MUN.     | M.ALTA-V.DANTE,5    |                         | 1,0000 01/01/2022 |              |        |
|                                             |                        |                          |                     |                         |                   |              | w      |
| 4 —                                         |                        |                          |                     |                         |                   |              | •      |
| 00000                                       |                        |                          |                     |                         | Selezio           | ona 🗵        | Chiudi |
| I.Records: 861 TISRiparti                   | zioneCosto             |                          |                     |                         |                   |              |        |

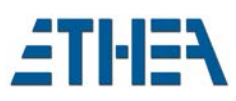

La "scheda" consente di modificare i dettagli della ripartizione.

| MONDO Consumi 1 5                  |                                  |                         |                                     |                                 |                                    |
|------------------------------------|----------------------------------|-------------------------|-------------------------------------|---------------------------------|------------------------------------|
| MONDO Consumi 1.5                  |                                  |                         |                                     |                                 |                                    |
| Principale Procedure Parametri Amm | ninistratore Sistema Aiuto       |                         |                                     |                                 | (DEMO) - 1.5.7                     |
| ଜ ≡ 🔍 🖌 🖬 🏶                        | 0 2                              |                         |                                     |                                 | SYSDBA (SYSTEM)                    |
|                                    | Luce: Rinartizione de X          |                         |                                     |                                 |                                    |
|                                    |                                  |                         |                                     |                                 |                                    |
| Cerca Filtra Tutti                 | Hodifica Elimina                 | Duplica Importa         | Esporta Crea doc.                   | Tr<br>Layout                    | $\otimes$                          |
| 🗄 Elenco 📭 Scheda                  |                                  |                         |                                     |                                 |                                    |
|                                    |                                  | LUCE CANTINA EX MUN.    | M.ALTA-V.DANTE,5-01/01/202          | 2                               |                                    |
| Riferimento tipo fornitura         | LUCE Q Energia elettr            | ica                     | C° ≑ Ī 🗖 🖬                          | 🔧 🕄 X 🖸 🖸 🛛 LUC                 | E CANTINA EX MUN.M.ALTA-V.DANTE,5- |
| Riferimento Utenza                 | LUCE_2001033 Q                   | LUCE CANTINA EX MUN.M.A | -                                   |                                 |                                    |
| Valida dal                         | 01/01/2022 Valida a              | ×                       | <ul> <li>Ripartizione co</li> </ul> | sti Riferimento Centro di Costo | 10201 Q Segreteria ge              |
| Aliquota                           | 1,0000                           |                         | 10201/0                             | 5/LL Aliquot                    | a 0,5000                           |
| Descrizione                        | LUCE CANTINA EX MUN.M.ALTA-V.DAN | TE,5-01/01/2022         |                                     | Dettaglio ripartizione costo    | 10201/0,5/LUCE CANTINA EX MUN.M.A  |
|                                    |                                  |                         | 40101/0                             | 5/LL Codice IV/                 | A                                  |
|                                    |                                  |                         |                                     | Capitolo                        |                                    |
|                                    |                                  |                         |                                     | Articolo                        |                                    |
| 1                                  |                                  |                         |                                     |                                 |                                    |
|                                    |                                  |                         |                                     |                                 |                                    |
|                                    |                                  |                         |                                     |                                 |                                    |
|                                    |                                  |                         |                                     |                                 |                                    |
|                                    |                                  |                         |                                     |                                 |                                    |
|                                    |                                  |                         |                                     |                                 |                                    |
|                                    |                                  |                         |                                     |                                 |                                    |
|                                    |                                  |                         |                                     |                                 |                                    |
|                                    |                                  |                         |                                     |                                 |                                    |
|                                    |                                  |                         |                                     |                                 |                                    |
| 4                                  |                                  | •                       | ۹                                   | • •                             | Þ                                  |
| 0000                               |                                  |                         |                                     |                                 | 🖅 Seleziona 区 Chiudi               |
| N.Records: 1                       | ISRipartizioneDettaglio          |                         |                                     |                                 |                                    |

Nei "dettagli" sulla destra è possibile vedere i centri di costo associati alle utenze e la loro percentuale di ripartizione.

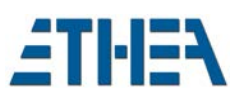

# Archivio Fatture e Consumi

La voce di menu "Archivio fatture e consumi" consente di visualizzare informazioni relative alle fatture importate e i relativi consumi. Se le fatture sono state importate tramite file TXT o CSV occorre importare con un'altra funzione le fatture XML, in modo tale da poterle "agganciare" (vedi "Archivio Fatture Elettroniche e importazione" più avanti).

#### Archivio Fatture e Consumi / Elenco

Sulla sinistra è possibile "filtrare" i dati in base ai "periodi" a cui le fatture si riferiscono.

| rincipale Proce | edure Parametri Amminist | tratore Sistema Aiuto                |                      |                 |             |            |                      |                      | (DEMO) - 1.5.7<br>1.Ambiente Demo MSSQI<br>SYSDBA (SYSTEM) |
|-----------------|--------------------------|--------------------------------------|----------------------|-----------------|-------------|------------|----------------------|----------------------|------------------------------------------------------------|
|                 | PAGE ×                   | Luce: Archivio fatture ×             |                      |                 |             |            |                      |                      |                                                            |
| Q<br>Cerca      | Filtra Tutti             | Huovo Modifica                       | ina Duplica          | Đ<br>Importa    | Esporta     | Crea doc.  | Tr C                 | zione Mostra Fattura |                                                            |
| Elenco          | Scheda 🚼 Dettagli        |                                      |                      |                 |             |            |                      |                      |                                                            |
|                 |                          |                                      |                      | [Gen - 2023] Lu | ce          |            |                      |                      |                                                            |
|                 | POD                      | Contratto                            |                      |                 |             | (          | Q                    |                      |                                                            |
|                 | Periodo dal              |                                      | ~                    | St              | ato         | ~          | Ricerca              |                      |                                                            |
|                 | Data Fattura dal         | AI                                   | ~                    | Numero Fatt     | tura        |            |                      |                      |                                                            |
|                 | Importazione             |                                      |                      |                 |             |            |                      |                      |                                                            |
| άđ.             | POD                      | indirizzo fornitura                  | Numero fattura       | Data fattura    | Periodo dal | Periodo al | Totale fattura Unita | Consumo Status       | Operazione di importazione                                 |
| Sen - 2023      | > IT005E00134327         | VIA PORTICI 283 39012 MERANO BZ      | 122300313429         | 21/02/2023      | 01/01/2023  | 08/01/2023 | € 5,53 kWh           | ОК                   | Importazione fattura energia                               |
| 5011-2025       | IT005E00134308           | PASSEGG.LUNGO PASSIRIO 700 39012 MER | IANO BZ 122300313427 | 21/02/2023      | 01/01/2023  | 08/01/2023 | € 5,53 kWh           | ОК                   | Importazione fattura energia                               |
| 12              | IT005E00134437           | CORSO DELLA LIBERTÀ 182 39012 MERANO | BZ 122300313432      | 21/02/2023      | 01/01/2023  | 08/01/2023 | € 5,53 kWh           | ОК                   | Importazione fattura energia                               |
| Dic - 2022      | IT005E00134495           | PIAZZA TEATRO 11 39012 MERANO BZ     | 122300313430         | 21/02/2023      | 01/01/2023  | 08/01/2023 | € 5,53 kWh           | ОК                   | Importazione fattura energia                               |
|                 | IT250E60024059           | VIA DELLE PALADE 86 39012 Merano BZ  | 122300342614         | 02/03/2023      | 01/01/2023  | 31/01/2023 | € 2.011,69 kWh       | 5173 OK              | Importazione fattura energia                               |
| <b>11</b>       | IT005E00134244           | VIA DELLE CORSE 81 39012 MERANO BZ   | 122300313421         | 21/02/2023      | 01/01/2023  | 08/01/2023 | € 5,53 kWh           | ОК                   | Importazione fattura energia                               |
| Nov - 2022      | IT250E60023580           | VIA WINKEL 14 39012 Merano BZ        | 122300342610         | 02/03/2023      | 01/01/2023  | 31/01/2023 | € 557,66 kWh         | 1648 OK              | Importazione fattura energia                               |
|                 | IT005E00134222           | CORSO DELLA LIBERTÀ 162 39012 MERANO | BZ 122300313418      | 21/02/2023      | 01/01/2023  | 08/01/2023 | € 5,53 kWh           | OK                   | Importazione fattura energia                               |
| 8               | IT005E00136596           | PIAZZA FONTANA 700 39012 MERANO BZ   | 122300313433         | 21/02/2023      | 01/01/2023  | 08/01/2023 | € 36,71 kWh          | ОК                   | Importazione fattura energia                               |
| Ago - 2022      | IT005E00136052           | VIA ARMONIA 700 39012 MERANO BZ      | 122300313434         | 21/02/2023      | 01/01/2023  | 08/01/2023 | € 8,77 kWh           | ОК                   | Importazione fattura energia                               |
| -               | IT005E00134272           | PASSEGGIATA D'INVERNO 700 39012 MERA | NO BZ 122300313424   | 21/02/2023      | 01/01/2023  | 08/01/2023 | € 5,53 kWh           | OK                   | Importazione fattura energia                               |
| La.             | IT005E00064827           | VIA LUIS ZUEGG 702 39012 MERANO BZ   | 122300342613         | 02/03/2023      | 01/01/2023  | 31/01/2023 | €11,77 kWh           | 17 OK                | Importazione fattura energia                               |
|                 | 4-                       |                                      |                      |                 |             |            |                      |                      | •                                                          |

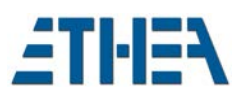

# Archivio Fatture e Consumi / Scheda

Nella scheda è possibile vedere i dati importati della fattura e al suo fianco l'anteprima della fattura Elettronica.

| rincipale Procedure Pa<br>∂ ≡   � ፶ ↓         | rametri Amministr | atore Sistema Aiuto    |                         |                             |                   |                 |                                                           |                                   |                               |        |
|-----------------------------------------------|-------------------|------------------------|-------------------------|-----------------------------|-------------------|-----------------|-----------------------------------------------------------|-----------------------------------|-------------------------------|--------|
| $b \equiv   \mathbf{e} \mathbf{e}   \equiv 0$ |                   |                        | D                       |                             |                   |                 |                                                           |                                   | 1.5.1                         |        |
| -   × -                                       |                   | 2                      |                         |                             |                   |                 |                                                           |                                   | MONDOConsumi                  | ASSQL  |
|                                               |                   | •                      |                         |                             |                   |                 |                                                           |                                   | SYSDBA (SYSTE                 | M)     |
| ✿ HOME PAGE                                   | × 🗸 🕵 Te          | elerisc.: Archivio f   | ati × 🛛 😣 Telefo        | no: Operazioni              | × 🖉 🚭 Telefe      | ono: Archivio f | ia × \                                                    |                                   |                               |        |
| Q Filtra                                      | K<br>Tutti        | Huovo I                | Modifica Elimin         | a Duplica                   | €<br>Importa      | Esporta         | Crea doc. Layout                                          | Elaborazione Mostra Fattura       |                               | 8      |
| Elenco 🚺 Scheda                               | Dettagli          |                        |                         |                             |                   |                 |                                                           |                                   |                               |        |
|                                               |                   |                        |                         |                             | F10264            | 8887.XML        |                                                           |                                   |                               |        |
| Dati fornitura                                |                   |                        |                         |                             | <b>A</b>          | 5               | e C                                                       |                                   |                               |        |
| Contratto del fornitore                       |                   | Num                    | ero telefono 047323     | 7813                        | Tipo F            | Mostra Fattura  | Stampa Allegato 1                                         |                                   |                               |        |
| indirizzo fornitura                           | Via Gaetano Negri |                        |                         |                             |                   | Italionia       | aha alaktronic                                            | bo Boohnung                       |                               | -      |
| Data inizio fornitura                         |                   | O Descrizione for      | rnitura                 |                             | Luogo F           | TATTUS          |                                                           |                                   |                               | - 17   |
| Utenza                                        | 237813            | Q CENTRALE TEL         | EF.ALLARME ANTINC       | ENDIO+FURIO                 |                   | FAITUR          | RAELETTRONI                                               | LA                                |                               |        |
| Dati fattura                                  |                   |                        |                         |                             |                   | Datan mur       |                                                           | ativi alla tracmissione           | FatturaPA Version/versione Fi | PA12   |
| Numero fattura                                | 8C00196481        |                        | Numero fatturina        |                             |                   | Daten zur       | Übertragung - Dati reis                                   |                                   |                               | a III  |
| Data fattura                                  | 12/12/2022        | ~                      | Scadenza fattura        |                             | ~                 | 1.1.[3]1[2]     | ldent. di trasmissione                                    | FPA12:IT00488410010_VpOZ0         |                               |        |
| Periodo dal                                   | 01/10/2022        | <u>×</u>               | Periodo al              |                             | ~                 | 114             | Kennung<br>Rechnungsempfänger                             | 9D61141                           |                               |        |
| Lingua                                        |                   | Servizio               | codice anagrafica       |                             |                   |                 | Codice destinatario                                       |                                   |                               |        |
| Imponibile 1                                  | € 31,99           | Imposta IVA 1          | € 7,04                  | Aliquota IVA 1              |                   | Daten zum       | n Lieferanten/Freiberuf                                   | ler - Dati del cedente/prestatore |                               | · .    |
| Imponibile 2                                  | € 0,00            | Imposta IVA 2          | € 0,00                  | Aliquota IVA 2              |                   | Anagrafische    | e Daten - Dati anagrafici                                 |                                   |                               | _      |
| Imponibile 3                                  | € 0,00            | Imposta IVA 3          | € 0,00                  | Aliquota IVA 3              |                   | 1.2.1.3.        | Benennung<br>Nominativo                                   | TIM S.p.A.                        |                               |        |
| Imponibile 4                                  | € 0,00            | Imposta IVA 4          | € 0,00                  | Aliquota IVA 4              |                   | 1211            | Mehrwertsteuernummer                                      | 1700488410010                     |                               |        |
| Imponibile 5                                  | € 39,03           | Totale altri importi   | € 0,00                  | Aliquota IVA 5<br>Divisa EU | JR Impor          | 1212            | Ident. fiscale ai fini IVA<br>Steuernummer                | 00400440040                       |                               |        |
|                                               |                   |                        |                         |                             |                   | 1.2.1.2         | Codice fiscale                                            | 00488410010                       |                               |        |
| Dati consumi                                  |                   | Data lettura preces    | lente                   | V Dat                       | a lattura attuala | 1.2.1.8         | Steuersystem<br>Regime fiscale                            | RF01 (ordinario)                  |                               |        |
| Unità di consumo                              |                   | onsumo                 | 0                       | Dut                         |                   | Firmensitz -    | Dati della sede                                           |                                   |                               | _      |
| onita ai consumo                              |                   | onsuno                 |                         |                             | [                 | 1.2.2.          | Anschrift                                                 | Via Gaetano Negri 1               |                               |        |
| Dati importazione                             |                   |                        |                         |                             |                   | [1]2[3]4[3]0]   | momzzo                                                    |                                   |                               | -      |
| Riferimento Importa                           | zione 🛄 🔀 🕅       | portazione fatture lin | ee telefoniche - 20/01/ | /2023: F102301258.X         | ML più altri 666  | 1.2.4.1         | Handelsregister der Provin:<br>Uff. Reg. Imp. Provinciale | <sup>z</sup> MI                   |                               |        |
| Anomalie                                      |                   |                        |                         |                             | _                 | 1.2.4.2         | Eintragungsnummer<br>Numero di iscrizione                 | 1580695                           |                               |        |
|                                               |                   |                        |                         |                             |                   |                 | Handelskanital                                            |                                   | -                             |        |
|                                               |                   |                        |                         |                             |                   |                 |                                                           |                                   | 물리 Seleziona 🗵                | Chiudi |

E' possibile anche vedere la fattura di cortesia cliccando su "Allegato 1"

| 💿 MONDO Consumi 1.5                     | 5                  |                         |                         |                          |                  |                                        |                                                                                     |                                                                                        | - 0 ×                                                                                      |
|-----------------------------------------|--------------------|-------------------------|-------------------------|--------------------------|------------------|----------------------------------------|-------------------------------------------------------------------------------------|----------------------------------------------------------------------------------------|--------------------------------------------------------------------------------------------|
| Principale Procedure P                  | arametri Amministr | ratore Sistema Aiut     | 0                       |                          |                  |                                        |                                                                                     |                                                                                        | 1.5.1                                                                                      |
|                                         |                    | 2                       |                         |                          |                  |                                        |                                                                                     |                                                                                        | MONDOConsumiMSSQL                                                                          |
|                                         |                    | -                       |                         |                          |                  |                                        |                                                                                     |                                                                                        | SYSDBA (SYSTEM)                                                                            |
| HOME PAGE                               | × ( 🕏 1            | elerisc.: Archivio f    | ati × 🛛 🔁 Telefo        | no: Operazioni >         | 🖉 💐 Telef        | ono: Archivio fa                       | a × \                                                                               |                                                                                        |                                                                                            |
| Cerca Filtra                            | (S)<br>Tutti       | Nuovo                   | Modifica Elimin         | a Duplica                | E<br>Importa     | Esporta                                | Crea doc.                                                                           | Tr Cr Layout Elaborazione Mostra Fattura                                               | 8                                                                                          |
| 🗄 Elenco 🖺 Sched                        | a 🗄 Dettagli       |                         |                         |                          |                  |                                        |                                                                                     |                                                                                        |                                                                                            |
|                                         |                    |                         |                         |                          | F1026            | 48887.XML                              |                                                                                     |                                                                                        |                                                                                            |
| Dati fornitura                          |                    |                         |                         |                          | 1                | 5                                      | ē I                                                                                 | 2                                                                                      |                                                                                            |
| Contratto del fornitore                 |                    | Nun                     | tero telefono 047323    | 7813                     | Tipo F           | Mostra Fattura                         | Stampa Alle                                                                         | gato 1                                                                                 |                                                                                            |
| indirizzo fornitura                     | via Gaetano Negri  | n number of             |                         |                          | 1                | -                                      |                                                                                     |                                                                                        |                                                                                            |
| Data inizio fornitura                   | 237913             | O CENTRALE TEL          |                         |                          | Luogo F          | ·=                                     |                                                                                     | - + .5 📼                                                                               |                                                                                            |
| otenza                                  | 251015             | C CLINALE ILI           |                         |                          |                  |                                        |                                                                                     |                                                                                        |                                                                                            |
| Dati fattura                            |                    |                         |                         |                          |                  |                                        |                                                                                     |                                                                                        | pagina: 1                                                                                  |
| Numero fattura                          | 8C00196481         |                         | Numero fatturina        |                          |                  | _                                      | TIM                                                                                 | TIM S.p.A.<br>Serie Lengie- Via Gastano Nenri 1 -                                      | 20123 MEane                                                                                |
| Data fattura                            | 12/12/2022         | ~                       | Scadenza fattura        |                          | ~                |                                        |                                                                                     | Divisiona Generala e Secondaria: C<br>Casolla PEC: telecomitalialipor tel              | oriso d'Italia 41 - 00198 Roma<br>scomitalia 8                                             |
| Periodo dal                             | 01/10/2022         | <u> </u>                | Periodo al              |                          | ×                |                                        |                                                                                     | Iscriz, al Reg. A.E.E. (T08020000000                                                   | mpresa di Misano n. doedan 10010<br>799 - Cap. Soc. Euro 11.677.002.855,10                 |
| Lingua                                  | 6 21 00            | Servizio                | codice anagratica       | All-11-4- 11/4 4         |                  |                                        |                                                                                     |                                                                                        |                                                                                            |
| Imponibile 1                            | € 31,99            | Imposta IVA 1           | € 7,04                  | Aliquota IVA 1           |                  |                                        |                                                                                     |                                                                                        |                                                                                            |
| Imponibile 3                            | € 0.00             | Imposta IVA 3           | € 0,00                  | Aliquota IVA 3           |                  |                                        |                                                                                     | COMUNE DI MERANO                                                                       |                                                                                            |
| Imponibile 4                            | € 0.00             | Imposta IVA 4           | € 0.00                  | Aliguota IVA 4           |                  |                                        |                                                                                     | VIA PORTICI 192<br>39012 MERANO BZ                                                     |                                                                                            |
| Imponibile 5                            | € 0,00             | Imposta IVA 5           | € 0,00                  | Aliguota IVA 5           |                  |                                        |                                                                                     |                                                                                        |                                                                                            |
| Totale fattura                          | € 39,03            | Totale altri importi    | € 0,00                  | Divisa EUR               | Impor            |                                        |                                                                                     |                                                                                        | А                                                                                          |
| Dati consumi                            |                    |                         |                         |                          |                  | Info                                   | rmazioni cliente                                                                    | Fattura Dicembre 2022                                                                  | Scadenza                                                                                   |
| Tipo lettura                            |                    | Data lettura prece      | dente                   | <ul> <li>Data</li> </ul> | lettura attuale  |                                        |                                                                                     | Periodo: 1/23 Ott - Nov                                                                |                                                                                            |
| Unità di consumo                        |                    | Consumo                 | 0                       |                          |                  | COMUN<br>VIA POL                       | NE DI MERANO<br>RTICI 192                                                           | Numero Fattura: 8C00196481<br>Data Emissione: 12/12/2022                               | 2023                                                                                       |
| Dati importazione<br>Riferimento Import | tazione 🗙 In       | nportazione fatture lir | ee telefoniche - 20/01/ | 2023: F102301258.XN      | IL più altri 666 | 39012 I<br>Codice<br>Codice<br>Partita | MERANO BZ<br>Cliente: 088898241810<br>Fiscale: 0000000394920219<br>IVA: 00394920219 | Prossima Fattura Feb. 2023<br>€ 39,03<br>Scissione pagamenti<br>Da pagare a TIM 5.p.A. | 12 Gennaio<br>Alla data del 12/12/2022 non risultano<br>fatture scadute da saldare. Grazie |
| Anomalie                                |                    |                         |                         |                          |                  | Linea T<br>Codice                      | Telefonica: 0473237813<br>Migrazione: 157 04732371                                  | € 31,99                                                                                |                                                                                            |
| 00000                                   |                    |                         |                         |                          |                  |                                        |                                                                                     |                                                                                        | 🛛 Seleziona 😣 Chiudi                                                                       |
| N.Records: 1                            | TiSimpor           | tazioneDati             | Descrizione del         | l'oggetto corrente       |                  |                                        |                                                                                     |                                                                                        |                                                                                            |

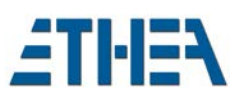

# Archivio Dettaglio Costi

La voce di menu "Archivio dettaglio costi" consente di visualizzare i dati delle fatture già ricalcolati nei centri di costo relativi, in base alle regole di ripartizione stabilite.

#### Archivio Dettaglio Costi / Elenco

Sulla sinistra è possibile "filtrare" i dati in base ai "periodi" a cui i costi si riferiscono.

| € ≡ 6               | cedure Parametri Am | ninistratore Sistema Aiut                                                                                                    | 0         |                       |             |               |                |                     |                            | (D<br>1.Ambie         | EMO) - 1.5.7<br>Inte Demo MSSC |
|---------------------|---------------------|----------------------------------------------------------------------------------------------------|-----------|-----------------------|-------------|---------------|----------------|---------------------|----------------------------|-----------------------|--------------------------------|
| G HOME              | PAGE ×              | Luce: Dettaglio o                                                                                                    | costi × \ |                       |             |               |                |                     |                            |                       | bon (sistem)                   |
| Q<br>Cerca          | Filtra T            | the second second seco | Modifica  | Elimina Dupli         | ica Imp     | Đ Espo        | 🗗 📑            | oc. Layout          | ब्द<br>Mostra Fattura      |                       |                                |
| Elenco              | Scheda              |                                                                                                    |           |                       |             |               |                |                     |                            |                       |                                |
|                     |                     |                                                                                                    |           |                       | [Gen        | - 2023] Luce  |                |                     |                            |                       |                                |
|                     | Utenz               | Q                                                                                                    |           |                       |             | POD           |                | Q                   | 1                          |                       |                                |
|                     | Contratt            | Q                                                                                                    |           |                       |             |               |                | Ricerca             |                            |                       |                                |
|                     | Periodo da          | · · · ·                                                                                                    |           | AI                    | ~           | Stato         | 3              |                     |                            |                       |                                |
|                     | Data Fattura da     |                                                                                                    |           | AI                    | ~ N         | umero Fattura |                |                     |                            |                       |                                |
|                     | importazion         |                                                                                                    |           |                       |             |               |                |                     |                            |                       |                                |
| <b>H</b>            | Centro di Co        | to Centro di Costo                                                                                                    | Status    | Avvisi di incongruità | Periodo dal | Periodo al    | Totale fattura | % ripartizione Tota | ale da pagare Identificati | vo IVA Numero fattura | Data fattura                   |
| Gen - 2023          | > 10501             | Manut. imm. propr. com                                                                                                    | n.le INS  |                       | 01/01/2023  | 08/01/2023    | € 5,53         | 1,0000              | € 5,53                     | 122300313418          | 21/02/2023                     |
|                     | 10501               | Manut. imm. propr. com                                                                                                    | n.le INS  |                       | 01/01/2023  | 08/01/2023    | € 5,53         | 1,0000              | € 5,53                     | 122300313420          | 21/02/2023                     |
| 11                  | 10501               | Manut. imm. propr. com                                                                                                    | n.le INS  |                       | 01/01/2023  | 08/01/2023    | € 5,53         | 1,0000              | € 5,53                     | 122300313421          | 21/02/2023                     |
| Nov - 2022          | 10501               | Manut. imm. propr. com                                                                                                    | n.le INS  |                       | 01/01/2023  | 08/01/2023    | € 37,05        | 1,0000              | € 37,05                    | 122300313422          | 21/02/2023                     |
|                     | 10501               | Manut. imm. propr. com                                                                                                    | n.le INS  |                       | 01/01/2023  | 08/01/2023    | € 5,53         | 1,0000              | € 5,53                     | 122300313423          | 21/02/2023                     |
| 8                   | 10501               | Manut. imm. propr. com                                                                                                    | n.le INS  |                       | 01/01/2023  | 08/01/2023    | € 5,53         | 1,0000              | € 5,53                     | 122300313424          | 21/02/2023                     |
| go - 2022           | 10501               | Manut. imm. propr. com                                                                                                    | n.le INS  |                       | 01/01/2023  | 08/01/2023    | € 5,53         | 1,0000              | € 5,53                     | 122300313425          | 21/02/2023                     |
|                     | 10501               | Manut. imm. propr. com                                                                                                    | n.le INS  |                       | 01/01/2023  | 08/01/2023    | € 5,53         | 1,0000              | € 5,53                     | 122300313427          | 21/02/2023                     |
|                     | 50260               | Cultura                                                                                                    | INS       |                       | 01/01/2023  | 08/01/2023    | € 5,53         | 1,0000              | € 5,53                     | 122300313428          | 21/02/2023                     |
| 5                   | 10501               | Manut, imm. propr. com                                                                                                    | n.le INS  |                       | 01/01/2023  | 08/01/2023    | € 5,53         | 1,0000              | € 5,53                     | 122300313429          | 21/02/2023                     |
| <b>L</b> a<br>Tutti | 10501               |                                                                                                    |           |                       |             |               | 65.53          | 1.0000              | 6553                       | 122200212420          | 21/02/2022                     |
| Tutti               | 10501               | Manut. imm. propr. com                                                                                                    | n.le INS  |                       | 01/01/2023  | 08/01/2023    | 63,33          | 1,0000              | 23,23                      | 122300313430          | 21/02/2025                     |

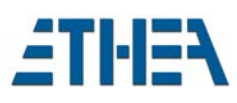

#### Archivio Dettaglio Costi / Scheda

Nella scheda è possibile rivedere i dati della fattura da cui il costo è ricavato, ma soprattutto la sezione relativa al centro di costo, nella quale è evidenziata la % di ripartizione e l'importo da pagare si questo centro di costo.

| MONDO Consumi 1       | .5                      |                  |                   |                |                                          |            |                     |                                                         |                             | - 0               |
|-----------------------|-------------------------|------------------|-------------------|----------------|------------------------------------------|------------|---------------------|---------------------------------------------------------|-----------------------------|-------------------|
| ncipale Procedure     | Parametri Amministi     | ratore Sistema   | Aiuto             |                |                                          |            |                     |                                                         |                             | 1.5.1             |
| I ≡ 🔍 🖌               | 🖬 🏶 🔞                   | ?                |                   |                |                                          |            |                     |                                                         |                             | SYSDBA (SYSTEM)   |
| ☆ HOME PAGE           | ×                       | elefono: Detta   | aglio č ×         |                |                                          |            |                     |                                                         |                             |                   |
| Cerca Filt            | <b>?</b> 《み<br>ra Tutti | Nuovo            | Modifica I        | ilimina Dup    | ो टि<br>ica Importa Esporta              | Crea d     | oc. Lay             | rout Mostra Fattura                                     |                             |                   |
| Elenco 🚺 Sche         | da                      |                  |                   |                |                                          |            |                     |                                                         |                             |                   |
|                       |                         |                  |                   | 402            | 200 - 4220423800060298 - 12/12/2022 - 04 | 7313504832 | :                   |                                                         |                             |                   |
| ati fornitura         |                         |                  |                   |                |                                          | <b></b>    | <b>P</b>            | <b>6</b> (9                                             |                             |                   |
| Ctr. fornitore        |                         | Q                |                   |                |                                          |            | Mostra Fattura      | Stampa Allegato                                         | 1                           |                   |
| Utenza                | 13504832 Q              | FIBRA PROFES     | SIONAL NUOVA SCUO | LA SINIGO      |                                          |            |                     |                                                         |                             |                   |
| Tipo Fornitura        | TELEFONO Q              | Linee telefonie  | he                |                |                                          |            | Italieni            | sche elektronis                                         | sche Rechnun                | Ig                |
| indirizzo fornitura   | Via Gaetano Negri       |                  |                   |                |                                          |            | FATTU               | RA ELETTRON                                             | IICA                        |                   |
| Data inizio fornitura | ,                       | Descrizione      | fornitura         |                | Luogo Fornitura MILANO                   | _          | -                   |                                                         |                             | FatturaPA         |
| Centro di costo       |                         |                  |                   |                |                                          |            | Daten zu            | r Ubertragung - Dati r                                  | elativi alla trasmissi      | one               |
| Centro di Costo       | 40200 Q                 | Scuola elemen    | tare              |                | % ripartizione                           | ,5000      | 1.1.[3 1 2]         | Ident. di trasmissione                                  | FPA12:IT004884100           | 10_VpOSO          |
| Totale da pagare      | € 72,24                 | Ident            | ificativo IVA C   |                |                                          |            | 1.1. <mark>4</mark> | Kennung<br>Rechnungsempfänger<br>Codice destinatario    | 9D6U4I                      |                   |
| Numero fattura        | 4220423800060298        | Num              | ero fatturina     |                |                                          |            | Daten zu            | m Lieferanten/Freiher                                   | ufler - Dati del ceder      | nte/prestatore    |
| Data fattura          | 12/12/2022              | × Sca            | denza fattura     | ~              |                                          |            | Anagrafisch         | ne Daten - Dati anagrafici                              | uner But der obder          | noprostatore      |
| Periodo dal           | 01/10/2022              | ~                | Periodo al        | $\sim$         |                                          |            | 1.2.1.3.            | Benennung                                               | TIM S.p.A.                  |                   |
| Lingua                | Ser                     | vizio            | codice anagrafica |                | Codice cliente 00394920                  | 1          | [1]4[2]3]           | Mehrwertsteuernummer                                    |                             |                   |
| Imponibile 1          | € 118,42                | Imposta IVA 1    | € 26,05           | Aliquota IVA 1 |                                          |            | 1.2.1.1             | Ident. fiscale ai fini IVA                              | 1100488410010               |                   |
| Imponibile 2          | € 0,00                  | Imposta IVA 2    | € 0,00            | Aliquota IVA 2 |                                          |            | 1.2.1.2             | Steuernummer<br>Codice fiscale                          | 00488410010                 |                   |
| Imponibile 3          | € 0,00                  | Imposta IVA 3    | € 0,00            | Aliquota IVA 3 |                                          |            | 1218                | Steuersystem                                            | RE01 (ordinatio)            |                   |
| Imponibile 4          | € 0,00                  | Imposta IVA 4    | € 0,00            | Aliquota IVA 4 |                                          |            |                     | Regime fiscale                                          | Ri o'i (ordinano)           |                   |
| Imponibile 5          | € 0,00                  | Imposta IVA 5    | € 0,00            | Aliquota IVA 5 |                                          |            | Firmensitz          | Dati della sede                                         | Via Gaetano Negri 1         |                   |
| Totale fattura        | € 144,47                | Divisa           | EUR               | Importo bollo  | € 0,00                                   |            | [1 2 3 4 5 6]       | indirizzo                                               | 20123 MILANO MI IT          |                   |
| Dati consumo          |                         |                  |                   |                |                                          |            | Handelsreg          | istereintragung - Dati di is                            | crizione nel registro delle | imprese           |
| Tipo lettura          |                         | Data lettura pre | cedente           | ~              | Data lettura attuale                     | ~          | 1.2.4.1             | Handelsregister der Provi<br>Uff. Reg. Imp. Provinciale | nz MI                       |                   |
| Unità di consumo      | Co                      | onsumo           | 0                 |                |                                          |            | 1.2.4.2             | Eintragungsnummer<br>Numero di iscrizione               | 1580695                     |                   |
| Dati elaborazione     |                         |                  |                   |                |                                          | •          | 4                   |                                                         |                             |                   |
| 0000                  |                         |                  |                   |                |                                          |            |                     |                                                         | 2                           | 🔁 Seleziona 🛞 Chi |
| Records: 1            | TISCosto                |                  |                   |                |                                          |            |                     |                                                         |                             |                   |

#### Riepilogo Costi in Excel

Premendo sul pulsante "Crea doc." potete esportare i dati in un file Excel scegliendo uno dei template a disposizione.

| П ном      | ME PAGE | ×y                      | 5 Luce: Dett | aglio co × |         |         |                     |         |           |                                 |                       | <b>4</b> Þ |
|------------|---------|-------------------------|--------------|------------|---------|---------|---------------------|---------|-----------|---------------------------------|-----------------------|------------|
| Q<br>Cerca | Filtra  | <del>کار</del><br>Tutti | Nuovo        | Modifica   | Elimina | Duplica | <b>문</b><br>Importa | Esporta | Crea doc. | <b>T</b> <del>T</del><br>Layout | See<br>Mostra Fattura | 8          |

Scegliere il template Excel "Riepilogo Costi..." per la stampa e premere su "Crea doc.".

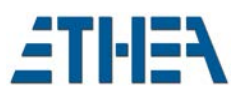

| Modelli e  | documenti    |                     |               |          |            |              |           |           |                   |            | - |        |
|------------|--------------|---------------------|---------------|----------|------------|--------------|-----------|-----------|-------------------|------------|---|--------|
| Q<br>Cerca | Filtra       | <b>≪</b> ₅<br>Tutti | (H)<br>Nuovo  | Modifica | Elimina    | Duplica      | Esporta   | Crea doc. | Ca<br>Mostra doc. |            |   | •      |
| Elenco     | Scheda       | 3                   |               |          |            |              |           |           |                   |            |   |        |
|            |              |                     |               |          |            | Elenco o     | locumenti |           |                   |            |   |        |
| Des        | crizione     |                     |               | Δ        | Descrizion | ne           |           | Co        | pie Formato pagi  |            |   |        |
| Eler       | nco archivio | dettaglio d         | ei costi luce |          | Excel Doc  | ument by Fle | excel     |           | 1 A4              |            |   |        |
| Riep       | pilogo Costi | Luce                |               |          | Excel Doc  | ument by Fle | excel     |           | 1 A4              |            |   |        |
|            |              |                     |               |          |            |              |           |           |                   |            |   |        |
|            |              |                     |               |          |            |              |           |           |                   |            |   |        |
|            |              |                     |               |          |            |              |           |           |                   |            |   |        |
|            |              |                     |               |          |            |              |           |           |                   |            |   |        |
|            |              |                     |               |          |            |              |           |           |                   |            |   |        |
|            |              |                     |               |          |            |              |           |           |                   |            |   |        |
|            |              |                     |               |          |            |              |           |           |                   |            |   |        |
|            |              |                     |               |          |            |              |           |           |                   |            |   |        |
|            |              |                     |               |          |            |              |           |           |                   |            |   |        |
|            |              |                     |               |          |            |              |           |           |                   |            |   |        |
|            |              |                     |               |          |            |              |           |           |                   |            |   |        |
|            |              |                     |               |          |            |              |           |           |                   |            |   |        |
|            |              |                     |               |          |            |              |           |           |                   |            |   |        |
|            |              |                     |               |          |            |              |           |           |                   |            |   |        |
|            |              |                     |               |          |            |              |           |           |                   |            |   |        |
|            |              |                     |               |          |            |              |           |           |                   |            |   |        |
|            |              |                     |               |          |            |              |           |           |                   |            |   |        |
| -          |              | •                   |               |          |            |              |           |           |                   | <i>C</i> 1 |   |        |
|            |              |                     |               |          |            |              |           |           |                   |            |   | Chiurd |

Comparirà una anteprima del file Excel generato dalla quale potrete richiedere la apertura del file in Excel/LibreOffice. Il file viene salvato nella cartella c:\mondoconsumi\WorkingDocuments.

|                 | Pagina | 1 di 1         | Autodia      | KN<br>KN     | (            | 2         | Linea quida Intertazioni                                                                    | Ricalcola                |                          |  |  |
|-----------------|--------|----------------|--------------|--------------|--------------|-----------|---------------------------------------------------------------------------------------------|--------------------------|--------------------------|--|--|
|                 |        |                | Autodin      | i. Largne.   | 224 0        | 4%        | Linee guida Intestazioni                                                                    | Ricalcola                |                          |  |  |
| Tutti i fogli   |        |                |              |              |              |           |                                                                                             |                          |                          |  |  |
| Costo           |        |                |              |              |              |           |                                                                                             |                          |                          |  |  |
|                 |        | ETH            | E)           |              | Riepilogo Co | osti Luce |                                                                                             |                          |                          |  |  |
|                 |        | Pod            | Data Fattura | Nr. Fattura  | Att.IVA      | c.d.c.    | Importo Ubicazione                                                                          | Dal periodo              | Al periodo               |  |  |
|                 |        | 17007600007796 |              | 122200665645 |              | 10902     | 12.54 VIA MONASTERO, 7/A 20012 MERAND Italia                                                | 05.05.2022               | 81.01.2022               |  |  |
|                 |        | 1005600000744  |              | 122200665845 |              | 40230     | 1.025,37 VIA ROMA, 130 20012 MERANO Italia                                                  | 05.05.2022               | 81.01.2022               |  |  |
|                 |        | 7005500000656  |              | 122200665045 |              | 60000     | 111.36 VIA NAZIONALE, 21 20012 MERANO Italia                                                | 01.01.2022               | 31.01.2022               |  |  |
| ature           |        | /1009800061092 |              | 122200665545 |              | 10902     | 8,45 VIA LOD, 34 39052 MERAND Italia                                                        | 01.01.2022               | 31.01.2022               |  |  |
|                 |        | 7005600007261  |              | 122200663545 |              | 10502     | 25.65 VIA LAURIN, 55 20012 MERANO Italia<br>Se 97 VIA MANAROD SAL PROT MERANO Italia        | 01.01.2022               | 31.01.2022               |  |  |
|                 |        | 1009800070821  |              | 122200665545 |              | 40000     | 1.110,55 VIA VIGNETI, 5 19012 MERANO Italia                                                 | 05.05.2022               | 35.05.2022               |  |  |
| 1 1005          |        | 1005800005317  |              | 122200665845 |              | 10502     | 13,62 VIA AUPIN, 22 39012 MERAND Italia                                                     | 05.05.2022               | 31.01.2022               |  |  |
|                 |        | 1005500060763  |              | 122200665045 |              | 10902     | \$2,56 VIA GLEOPARDI, 45 39012 MERAND Italia                                                | 01.01.2022               | 31.01.2022               |  |  |
| 1 102           |        | 7005800203474  |              | 122200665545 |              | 10502     | 113,50 VIA LOO, 32 30012 MERAND Relie<br>74,50 VIA CAMPTERTY, 22 38012 MERAND Relie         | 04.04.2022               | 11.01.2022               |  |  |
| 11 1 1 3328-1 1 |        | 1005800000797  |              | 122200665545 |              | 40200     | 2.794,02 VIA XXX APRILE, 19 39012 MERANO Italia                                             | 01.01.2022               | \$1.01.2022              |  |  |
|                 |        | 17005800000792 |              | 122200665545 |              | 60000     | 979.04 VIA E.TOTI, 26 39012 MERAND Italia                                                   | 05.05.2022               | \$0.04.2022              |  |  |
|                 |        | 1005800000792  |              | 122200665645 |              | 40605     | 12.727,54 VIA E TOTI, 26 39012 MERAND Italia                                                | 05.05.2022               | 80.04.2022               |  |  |
| 1               |        | 1005800083366  |              | 122200665545 |              | 40050     | 460,60 VIA C.B.CAVOUR, 56 39117 MERAND Invite                                               | 01.01.2022               | 81.01.2022               |  |  |
|                 |        | 1005800007686  |              | 122200665045 |              | 10900     | 12,25 VIA MAINAROO, 164 29012 MERANO THE                                                    | 01.01.2022               | 31.01.2022               |  |  |
|                 |        | 1005600152056  |              | 122200665045 |              | 40050     | 4.258,28 VIA XXX APRIL, 21 20022 MCRAND Italia                                              | 01.01.2022               | 100.04.2022              |  |  |
|                 |        | 7005600065037  |              | 122200665545 |              | 10502     | 2.59 VIC0/0 (42400, 13 39012 VIC14ND Italia                                                 | 05.05.2022               | 35.05.2022               |  |  |
|                 |        | 1005800005336  |              | 122200665545 |              | 10902     | 9,54 VIA ALPIN, 28 39012 MERAND Italia                                                      | 05.05.2022               | \$1.01.2022              |  |  |
|                 |        | 7005500053544  |              | 122200665545 | 17           | 40000     | 25.55 VIA DANTE AUGHEN, 5 39932 MENAND Itelia<br>25.55 VIA LOO. 25 39052 MERANO Itelia      | 05.05.2022               | 31.01.2022               |  |  |
|                 |        | 17005800003467 |              | 122200665545 |              | 10000     | 705,62 VIA & BAULE, 17 20012 MEMAND Refs                                                    | 05.05.2022               | 81.01.2022               |  |  |
|                 |        | 700560000614   |              | 122200665845 |              | 40000     | 1.874.37 VIA LEC-TER, 1 39012 MERAND Itelia<br>Re. 28 VIA VENDETA, 12/A 20012 MERAND Itelia | 01.01.2022               | 31.01.2022               |  |  |
|                 |        | 1005600009225  |              | 122200663545 |              | 10902     | 11.62 VIA VENDSTA, 13 39012 MERAND Relia                                                    | 01.01.2022               | 81.01.2022               |  |  |
|                 |        | 1005600203478  |              | 122200665545 |              | 10502     | 54,71 VIA ALPIN, 44 59012 MERAND Itele                                                      | 01.01.2022               | 81.01.2022               |  |  |
|                 |        | 1009800004880  |              | 122200665645 |              | 60000     | 134.00 PIAZZA DELLA RENA, 15 39012 MERANO Itelie                                            | 01.01.2022               | 81.01.2022               |  |  |
|                 |        | 17005800004850 |              | 111100065045 |              | 40030     | 1.200,02 PIAZZA DELLA RENA, 15 30012 MERANO Italia                                          | 01.01.2022               | 31.01.2022               |  |  |
|                 |        | 17005600153798 |              | 122200665045 |              | 10002     | 50,55 Via Markatoo, 166 30012 MENANO Talia                                                  | 01.01.2022               | 31.01.2022               |  |  |
|                 |        | 1005800061082  |              | 122200665845 |              | 20502     | 45,46 VIA LOO, 32 89012 MERANO Itelie                                                       | 01.01.2022               | 81.01.2022               |  |  |
|                 |        | 7005600007714  |              | 122200665845 |              | 10502     | 47,22 VIA MAINA100, 100 20012 MCNAWD tens<br>14,50 VIA ALPIN, 24 39012 MERAND telle         | 01.01.2022               | 31.01.2022               |  |  |
|                 |        | 100560000828   |              | 122200665645 |              | 60100     | 1.033,55 VIA KWOV, 30 39012 M05AND Itele                                                    | 05.05.2022               | 30.04.2022               |  |  |
|                 |        | 700560000828   |              | 122200665565 |              | 40230     | 5.502,24 VIA KWOUF, 30 39012 MERAND Itelia<br>5.501.60 VIA CHUBER 15 39012 MERAND Itelia    | 05.05.2022<br>05.05.2022 | 80:04.2022<br>80:04.2022 |  |  |
|                 |        |                |              |              |              |           |                                                                                             |                          |                          |  |  |
|                 |        |                |              |              |              |           |                                                                                             |                          |                          |  |  |
|                 |        |                |              |              |              |           |                                                                                             |                          |                          |  |  |
|                 |        |                |              |              |              |           |                                                                                             |                          |                          |  |  |
|                 |        |                |              |              |              |           |                                                                                             |                          |                          |  |  |
|                 |        |                |              |              |              |           |                                                                                             |                          |                          |  |  |
|                 |        |                |              |              |              |           |                                                                                             |                          |                          |  |  |
|                 |        |                |              |              |              |           |                                                                                             |                          |                          |  |  |
|                 |        |                |              |              |              |           |                                                                                             |                          |                          |  |  |
|                 |        |                |              |              |              |           |                                                                                             |                          |                          |  |  |
|                 |        |                |              |              |              |           |                                                                                             |                          |                          |  |  |
|                 |        |                |              |              |              |           |                                                                                             |                          |                          |  |  |
|                 |        |                |              |              |              |           |                                                                                             |                          |                          |  |  |
|                 |        |                |              |              |              |           |                                                                                             |                          |                          |  |  |

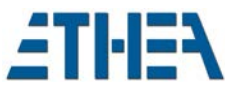

|     | JCE_COSTI.xlsx - Libre | Office Calc                          |                                              |                      |               |                 |                                        |             | - 0        |
|-----|------------------------|--------------------------------------|----------------------------------------------|----------------------|---------------|-----------------|----------------------------------------|-------------|------------|
|     | Modifica Visualizza    | <u>Inserisci</u> Formato             | o St <u>i</u> li <u>F</u> oglio <u>D</u> ati | St <u>r</u> umenti F | inestra Aiuto |                 |                                        |             |            |
| •   | 🗁 - 🔜 - 🗅 🖆            | BXB                                  | × A 5.0.                                     | abç 🏢                | - H - AZ      | 41 21 2 20 1    | 🛯 🖸 I 🔿 🗸 🌐 💭 🛄 🔚 📲 🗸 🖡                | 8           |            |
|     |                        |                                      |                                              |                      |               |                 |                                        |             |            |
| bri |                        | ✓ 11 pt ✓ G                          | G C <u>S</u> - <u>A</u> - <sup>KO</sup>      | • = = =              | -             | ⊤ ÷ ≚ ਯ• •      | % 0.0 [7]  .0♀ .0♀ .⇒≡ <≡      → ≣     | 🖻 • 🛄 • 🛱 • |            |
|     | ~                      | $f_{\mathbf{x}} \Sigma \mathbf{v} =$ |                                              |                      |               |                 |                                        |             |            |
| Ι   | A                      | В                                    | С                                            | D                    | E             | F               | G                                      | н           | 1          |
|     | ÉTH                    | 1                                    |                                              | Riepilogo            | Costi Luce    |                 |                                        |             |            |
| t   | Pod                    | Data Fattura                         | Nr. Fattura                                  | Att.IVA              | C.d.C.        | Importo         | Ubicazione                             | Dal periodo | Al periodo |
| Γ   | IT250E60012993         |                                      | 122300067354                                 |                      | 50100         | 199,43 VIA PI   | EDIMONTE, 1 39012 MERANO Italia        | 01.11.2022  | 30.11.2022 |
| ſ   | IT250E60012993         |                                      | 122300067354                                 |                      | 40601         | 398,87 VIA PI   | EDIMONTE, 1 39012 MERANO Italia        | 01.11.2022  | 30.11.2022 |
| T   | IT250E60012993         |                                      | 122300067354                                 |                      | 60100         | 598,30 VIA PI   | EDIMONTE, 1 39012 MERANO Italia        | 01.11.2022  | 30.11.2022 |
| 1   | IT005E00006703         |                                      | 122300067354                                 | 17                   | 50260         | 116,92 VIA Q    | HUBER, 6 39012 MERANO Italia           | 01.11.2022  | 30.11.2022 |
| ľ   | IT005E00005012         |                                      | 122300067354                                 | 06                   | 50260         | 27,04 VIA Q     | HUBER, 4 39012 MERANO Italia           | 01.11.2022  | 30.11.2022 |
|     | IT005E00006703         |                                      | 122300067354                                 | 17                   | 120301        | 151,14 VIA Q    | HUBER, 6 39012 MERANO Italia           | 01.11.2022  | 30.11.2022 |
|     | IT005E00000633         |                                      | 122300067354                                 | 17                   | 120100        | 545,17 VIA M    | AIA, 1/A 39012 MERANO Italia           | 01.11.2022  | 30.11.2022 |
|     | IT005E00006703         |                                      | 122300067354                                 | 17                   | 40100         | 207,23 VIA Q    | HUBER, 6 39012 MERANO Italia           | 01.11.2022  | 30.11.2022 |
| I   | IT005E00000633         |                                      | 122300067354                                 | 17                   | 40100         | 817,76 VIA M    | AIA, 1/A 39012 MERANO Italia           | 01.11.2022  | 30.11.2022 |
|     | IT250E60012993         |                                      | 122300067354                                 |                      | 40200         | 2.792,05 VIA PI | EDIMONTE, 1 39012 MERANO Italia        | 01.11.2022  | 30.11.2022 |
|     | IT005E00005012         |                                      | 122300067354                                 | 06                   | 120301        | 81,12 VIA Q     | HUBER, 4 39012 MERANO Italia           | 01.11.2022  | 30.11.2022 |
|     | IT005E00000710         |                                      | 122300067354                                 |                      | 10502         | 4.147,19 VIA PC | ORTICI, 192 39012 MERANO Italia        | 01.11.2022  | 30.11.2022 |
| L   | IT005E00000755         |                                      | 122300067354                                 |                      | 120900        | 1.445,39 VIA 5. | SIUSEPPE, 11 39012 MERANO Italia       | 01.11.2022  | 30.11.2022 |
| L   | IT005E00085698         |                                      | 122300067354                                 | 06                   | 90450         | 72,17 VIA N/    | ZIONALE, 905 39012 MERANO Italia       | 01.11.2022  | 30.11.2022 |
|     | IT250E60008269         |                                      | 122300067354                                 |                      | 100501        | 116,26 VIA S.   | VALENTINO, 58 39012 MERANO Italia      | 01.11.2022  | 30.11.2022 |
|     | IT005E00003630         |                                      | 122300067354                                 |                      | 40101         | 606,70 VIA Q    | HUBER, 64 39012 MERANO Italia          | 01.11.2022  | 30.11.2022 |
| ſ   | IT005E00201242         |                                      | 122300067354                                 |                      | 100501        | 69,40 VIA RE    | ZIA, 800 39012 MERANO Italia           | 01.11.2022  | 30.11.2022 |
|     | IT005E00201240         |                                      | 122300067354                                 |                      | 100501        | 73,13 PIAZZ     | A TEATRO, 800 39012 MERANO Italia      | 01.11.2022  | 30.11.2022 |
|     | IT005E00000680         |                                      | 122300067354                                 | 17                   | 40100         | 1.950,70 VIA PA | RROCCHIA, 1 39012 MERANO Italia        | 01.11.2022  | 30.11.2022 |
|     | IT005E00000754         |                                      | 122300067354                                 | 06                   | 140450        | 3.297,89 VIA S. | SIUSEPPE, 3 39012 MERANO Italia        | 01.11.2022  | 30.11.2022 |
|     | IT250E60002155         |                                      | 122300067354                                 |                      | 120302        | 63,84 VIA E     | [OTI, 0 39012 MERANO Italia            | 01.11.2022  | 30.11.2022 |
| Ĺ   | IT005E00009997         |                                      | 122300067354                                 |                      | 90201         | 152,70 VIA G    | AID, 900 39019 TIROLO Italia           | 01.11.2022  | 30.11.2022 |
|     | IT005E00000624         |                                      | 122300067354                                 | 17                   | 40100         | 2.274,92 CORSC  | DELLA LIBERTÀ, 127 39012 MERANO Italia | 01.11.2022  | 30.11.2022 |
| Æ   | IT005E00083225         |                                      | 122300067354                                 |                      | 110100        | 1 015 01 VIA CA | STEL GATTO 45 39012 MERANO Italia      | 01 11 2022  | 30 11 2022 |

# Archivio Fatture Elettroniche e importazione

Selezionando dal menu "Fatture Elettroniche" si visualizza l'elenco delle fatture che sono state importate nel sistema. Se l'importazione è avvenuta partendo direttamente dalle fatture, esse sono già automaticamente agganciate all'archivio fatture/consumi e all'archivio dei costi.

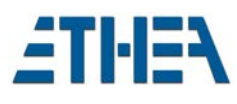

# Fatture Elettroniche / Elenco

| MONDO Cons    | sumi 1.5                      |                                                 |                                | - 0                                    |
|---------------|-------------------------------|-------------------------------------------------|--------------------------------|----------------------------------------|
| cipale Proced | ure Parametri Aiuto           |                                                 |                                | 1.5.1                                  |
| ≡ ٩           | ¥ • * 0 2                     |                                                 |                                | 1.Ambiente Demo MSSQ                   |
|               |                               |                                                 |                                | USER (USER)                            |
| N HOIVIE PA   | AGE × ( Is relefono: Dettagli | Telefono: Fatture Ele ×                         |                                |                                        |
| Q             | V 🗞 🗓                         |                                                 |                                |                                        |
| Cerca         | Filtra Tutti Elimina          | Crea doc. Mostra Fattura Importa Fattura Import | a Fatture                      |                                        |
| Elenco        | Scheda 📘 Dettagli             |                                                 |                                |                                        |
|               |                               | [Dic - 2022] Fatture elettroniche telefor       | ni                             |                                        |
|               | Descrizione                   | Nome file XML                                   | Tipo Fornitura Versior Sistema | a Emitter IdTr IdTrasmittente/IdCodice |
| 12            | > VpOYq-9D6U4I                | C:\mondoconsumi\BackupDocuments\TELEF           | FONO\F102648842 TELEFONO FPA12 | IT 00488410010                         |
| ic - 2022     | VpOTz-9D6U4I                  | C:\mondoconsumi\BackupDocuments\TELEF           | FONO\F102648822 TELEFONO FPA12 | IT 00488410010                         |
|               | VpOSi-9D6U4I                  | C:\mondoconsumi\BackupDocuments\TELEF           | FONO\F102646364 TELEFONO FPA12 | IT 00488410010                         |
| 11            | VpOTw-9D6U4I                  | C:\mondoconsumi\BackupDocuments\TELEF           | FONO\F102646432 TELEFONO FPA12 | IT 00488410010                         |
| v - 2022      | VpOSr-9D6U4I                  | C:\mondoconsumi\BackupDocuments\TELEF           | FONO\F102646368 TELEFONO FPA12 | IT 00488410010                         |
|               | VpOT9-9D6U4I                  | C:\mondoconsumi\BackupDocuments\TELEF           | FONO\F102648773 TELEFONO FPA12 | IT 00488410010                         |
| 10            | VpOTt-9D6U4I                  | C:\mondoconsumi\BackupDocuments\TELEF           | FONO\F102646736 TELEFONO FPA12 | IT 00488410010                         |
| 2022          | VpOZA-9D6U4I                  | C:\mondoconsumi\BackupDocuments\TELEF           | FONO\F102646880 TELEFONO FPA12 | IT 00488410010                         |
| - 2022        | VpOZh-9D6U4I                  | C:\mondoconsumi\BackupDocuments\TELEF           | FONO\F102646617 TELEFONO FPA12 | IT 00488410010                         |
| -             | VpOTX-9D6U4I                  | C:\mondoconsumi\BackupDocuments\TELEF           | FONO\F102646583 TELEFONO FPA12 | IT 00488410010                         |
| 9             | VpOUO-9D6U4I                  | C:\mondoconsumi\BackupDocuments\TELEF           | FONO\F102646593 TELEFONO FPA12 | IT 00488410010                         |
| - 2022        | VpOYe-9D6U4I                  | C:\mondoconsumi\BackupDocuments\TELEF           | FONO\F102646458 TELEFONO FPA12 | IT 00488410010                         |
|               | VpOTE-9D6U4I                  | C:\mondoconsumi\BackupDocuments\TELEF           | FONO\F102646571 TELEFONO FPA12 | IT 00488410010                         |
| 8             | VpOTf-9D6U4I                  | C:\mondoconsumi\BackupDocuments\TELEF           | FONO\F102648798 TELEFONO FPA12 | IT 00488410010                         |
| - 2022        | VpOTv-9D6U4I                  | C:\mondoconsumi\BackupDocuments\TELEF           | FONO\F102648813 TELEFONO FPA12 | IT 00488410010                         |
|               | VpOUK-9D6U4I                  | C:\mondoconsumi\BackupDocuments\TELEF           | FONO\F102646450 TELEFONO FPA12 | IT 00488410010                         |
| -             | VpOT4-9D6U4I                  | C:\mondoconsumi\BackupDocuments\TELEF           | FONO\F102648762 TELEFONO FPA12 | IT 00488410010                         |
| <u>ہ</u>      | v 4—                          |                                                 |                                |                                        |
| - 2022        | -                             |                                                 |                                |                                        |

I filtri di ricerca sulla sinistra agiscono sulla data della fattura e non sul periodo di riferimento.

Per caricare "a mano" le fatture XML di un fornitore è necessario utilizzare il pulsante "Importa Fatture" di questa maschera. Verrà chiesto di selezionare le fatture dalla cartella C:\mondoconsumi\InputDocuments\TIPO\_FORNITURA e quindi verranno acquisite nel sistema, che immediatamente le aggancerà ai dati delle Fatture/consumi e dei Costi già presenti nel sistema.

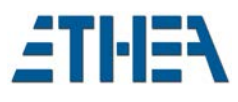

#### Fatture Elettroniche / Scheda

Nella Scheda è possibile vedere la "testata" della fattura elettronica e al suo fianco l'anteprima.

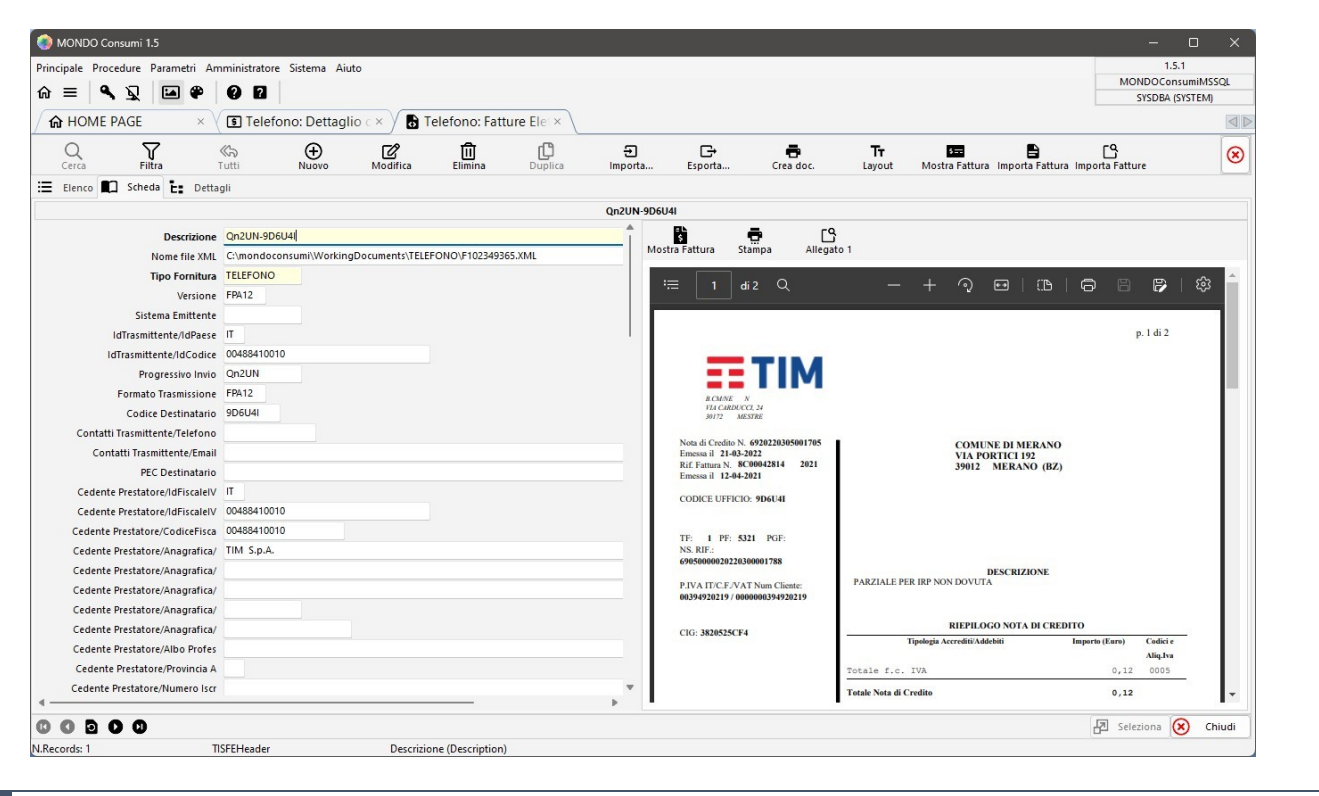

#### Fatture Elettroniche / Dettagli

E' possibile anche scorrere la struttura "gerarchica" dei dati della fattura elettronica dalla pagina "Dettagli".

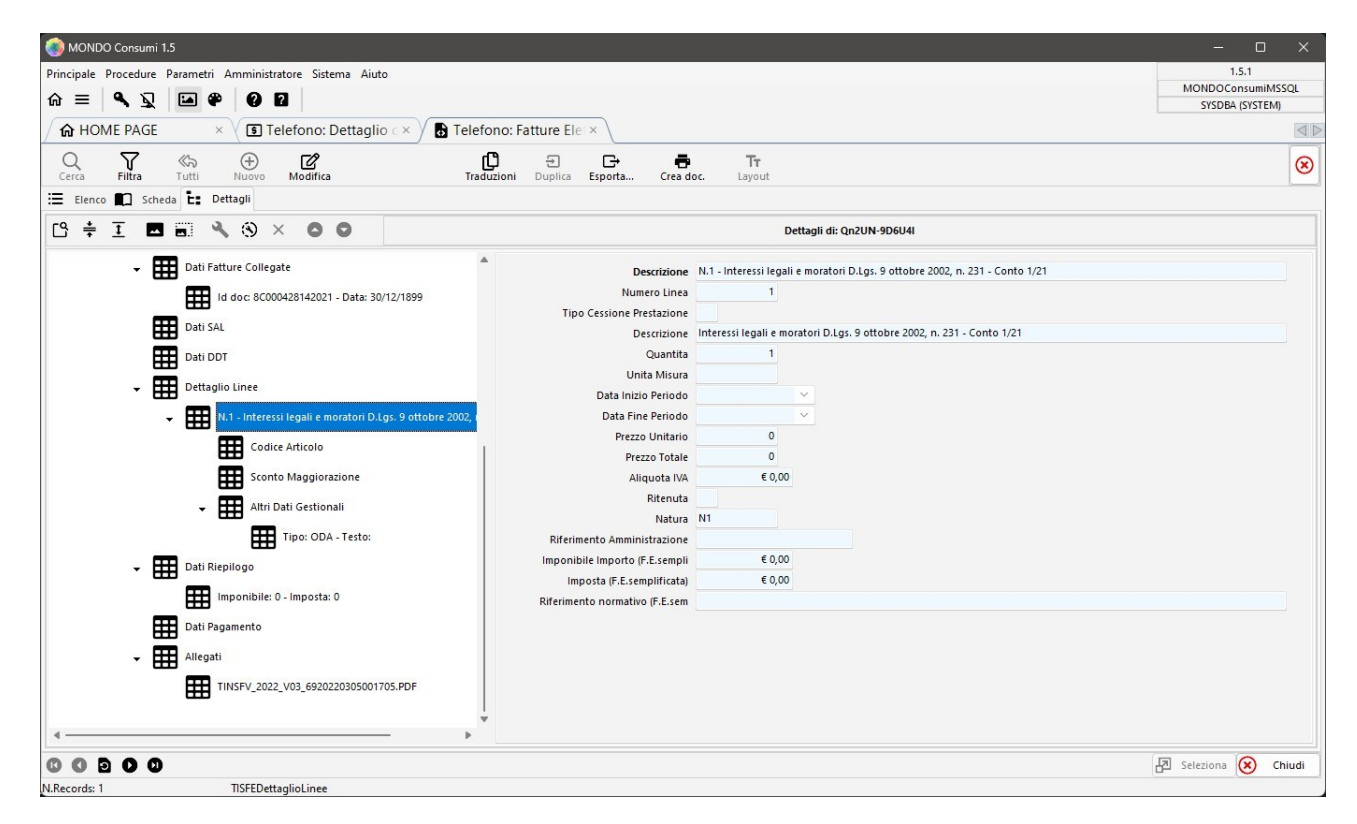

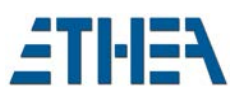

# Supporto online

Abbiamo a disposizione un tool online per il supporto che consente di aprire i ticket e segnalare eventuali anomalie nel sito <u>support.ethea.it/mantisbt/</u>. Il sito è riservato ai nostri clienti, per questo motivo la registrazione viene effettuata dal team di Ethea su vostra richiesta.